#### Prostorne baze podataka

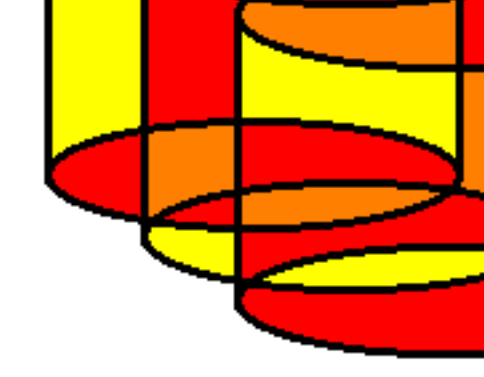

 Relacijske baze podataka koje uz standardne tipove definiraju različite vrste prostornih objekata kao i operacije nad njima.

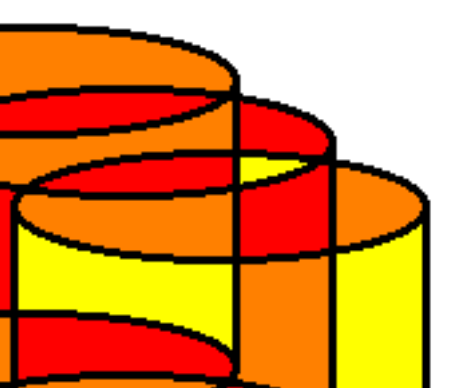

## **OpenGIS Consortium**

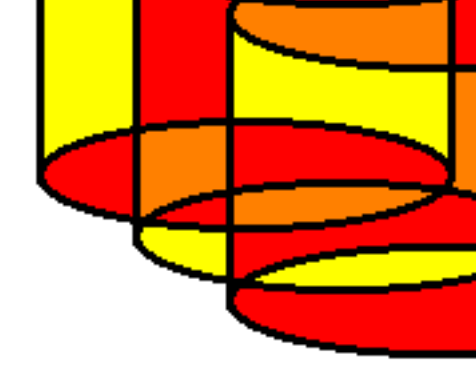

- OGC definira vrste (prostornih) objekata koje porstorni SQL treba podržavati.
- OGC specifikacije definiraju WKT (Well Known Text) i WKB (Well Known Binary) oblike zapisa prostornih objekata.

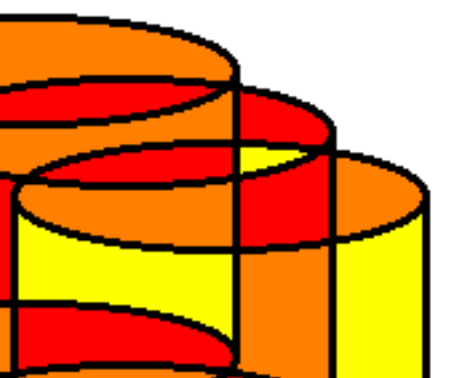

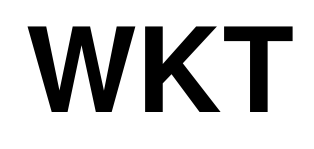

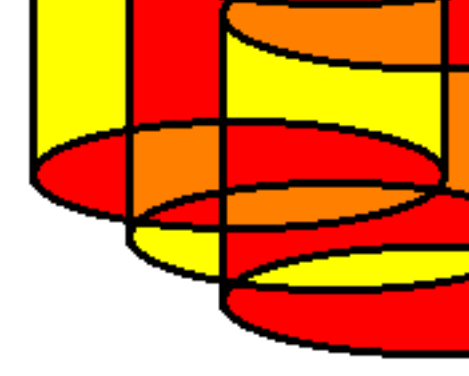

- WKT je opisni jezik za reprezentaciju vektorskih geometrijskih objekata na kartama, kartografske projekcije prostornih objekata te transformacije između kartografskih projekcija.
- WKB je binarni ekvivalent WKT posebno prilagođen pohranjivanju u bazama podataka.

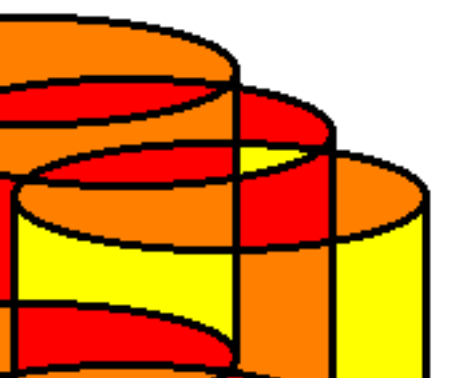

## Geometrijski objekti

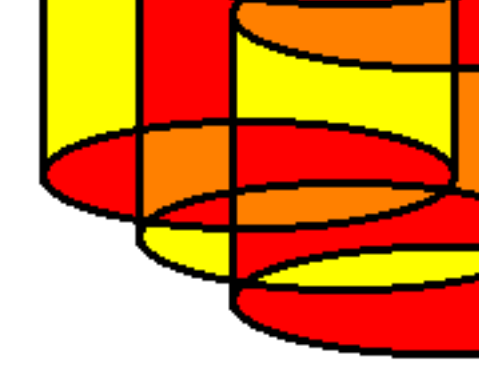

Objekti koje je moguće opisati putem WKB su:

- točke
- dužine
- n-terokuti
- TIN (Triangular Irregular Network trigonometrijske nepravilne mreže)
- poliedri

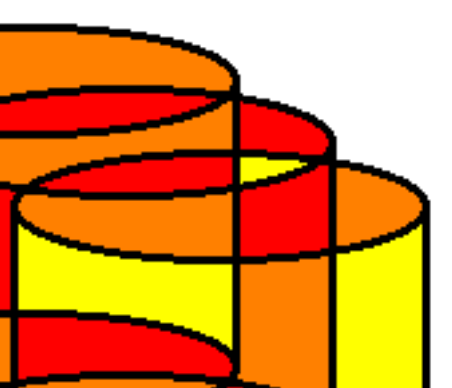

## Geometrijski objekti

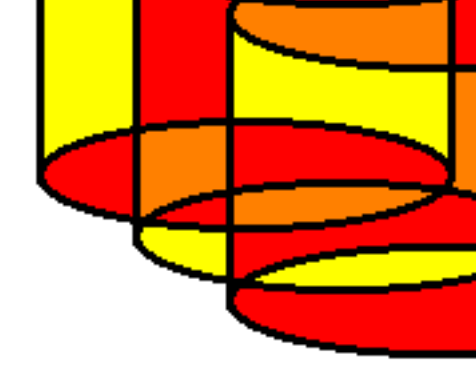

Multigeometrije (multigeometry) se koriste za reprezentaciju više objekata u istoj dimenziji od jednom (kao jedan objekt).

Kolekcije geometrija se koriste za reprezentaciju skupine objekata u različitim dimenzijama.

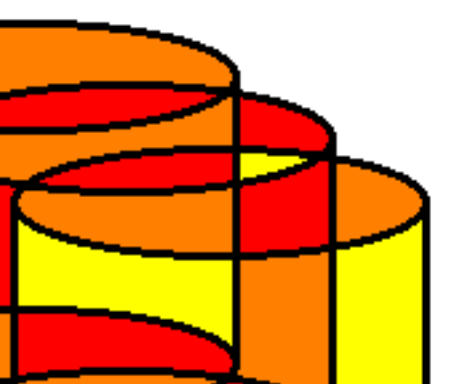

## Koordinate

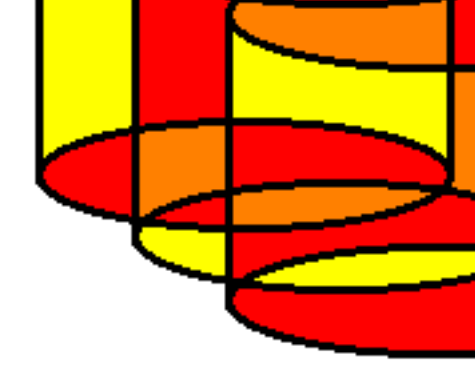

Koordinate objekata mogu biti:

- 2D (X Y)
- 3D (X Y Z)
- 4D (X Y Z M) gdje je M vrijednost linearnog referentnog sustava
- 2D s M vrijednošću (X Y M)

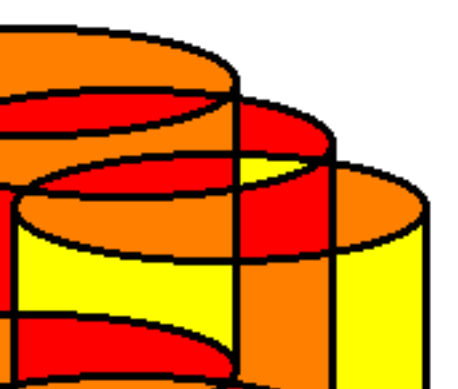

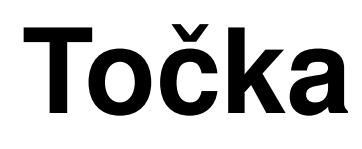

#### POINT (30 10)

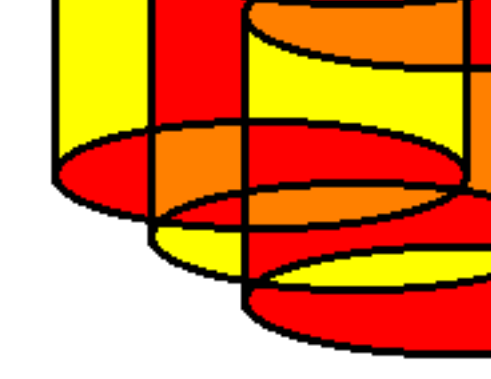

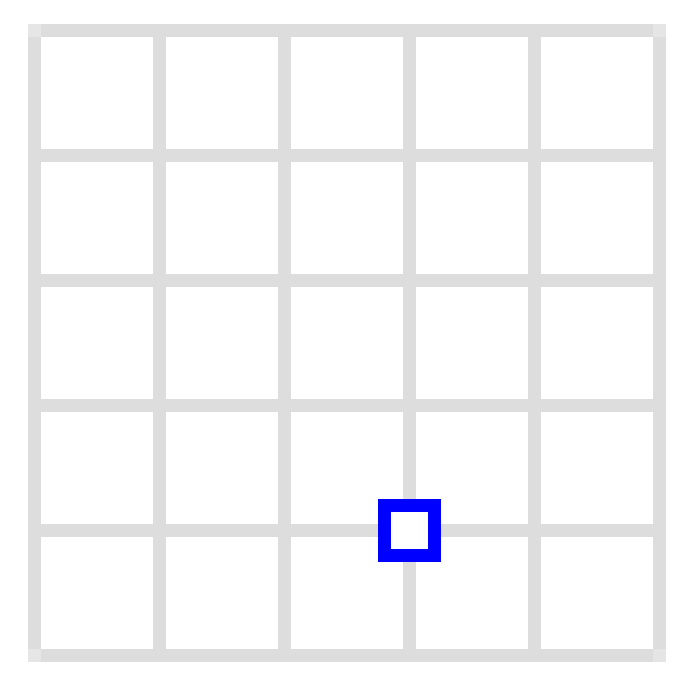

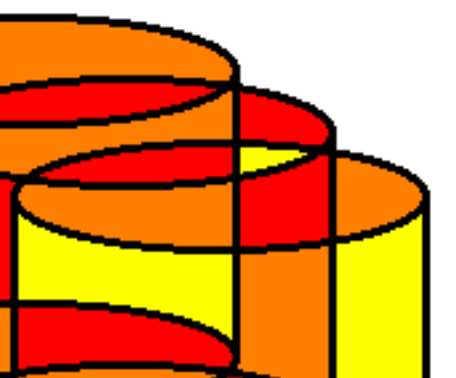

#### Niz dužina

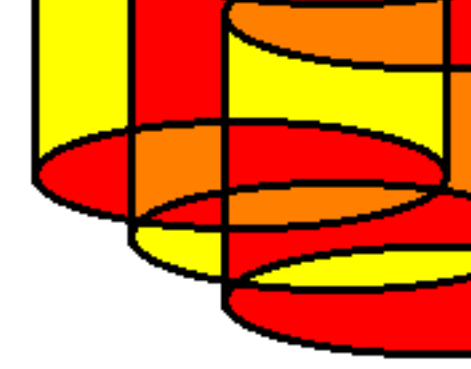

#### LINESTRING (30 10, 10 30, 40 40)

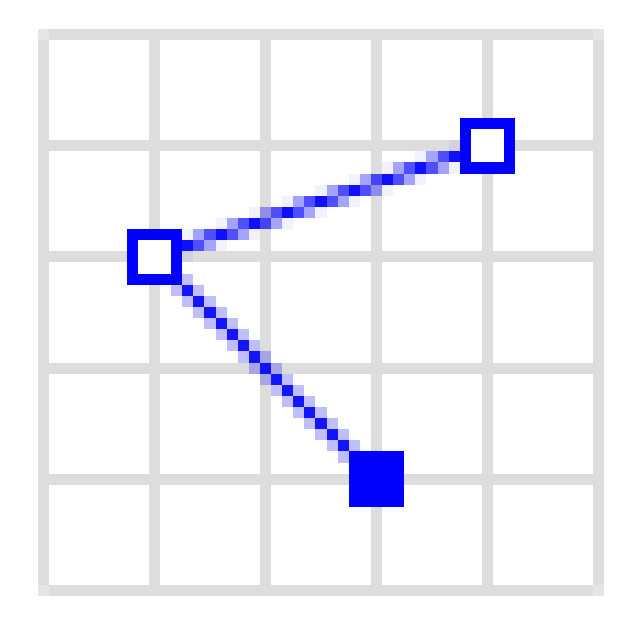

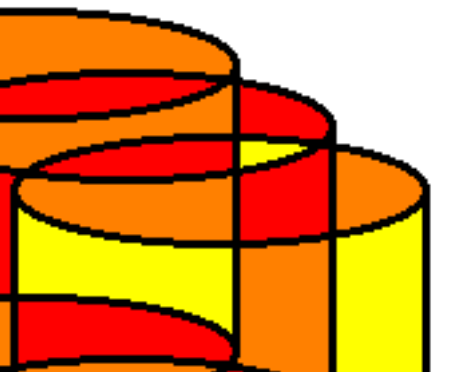

#### Poligon (n-terokut)

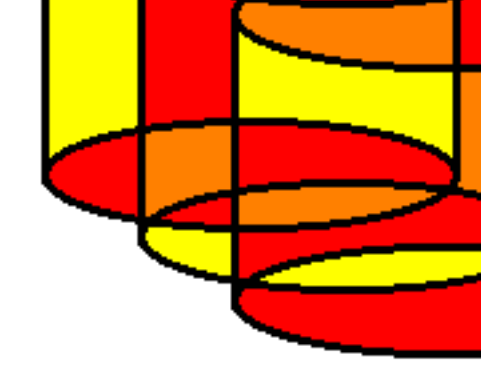

# POLYGON ((30 10, 10 20, 20 40, 40 40, 30 10))

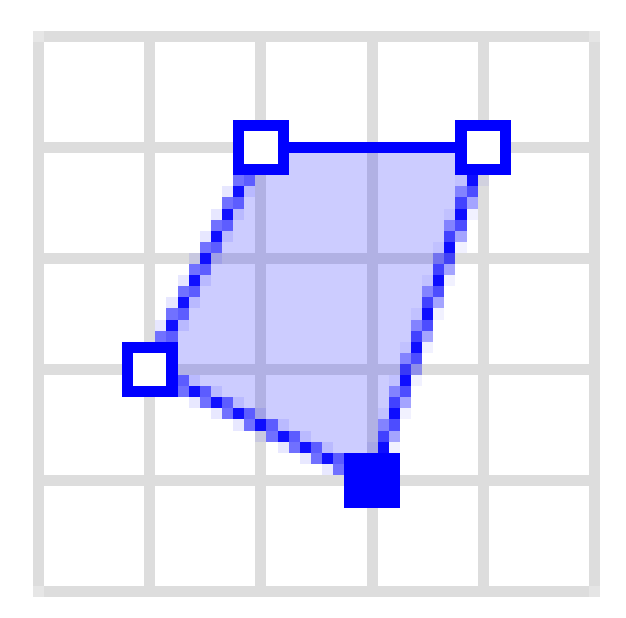

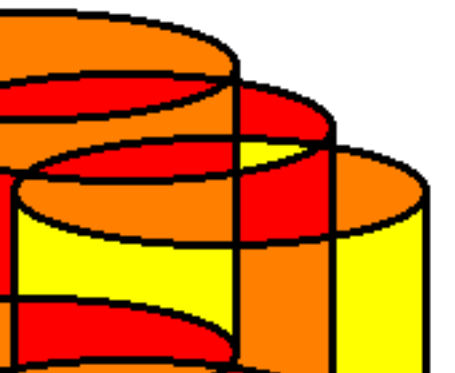

#### Poligon (n-terokut) #2

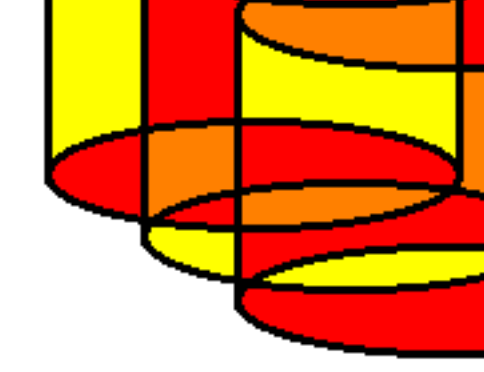

#### POLYGON ((35 10, 10 20, 15 40, 45 45, 35 10), (20 30, 35 35, 30 20, 20 30))

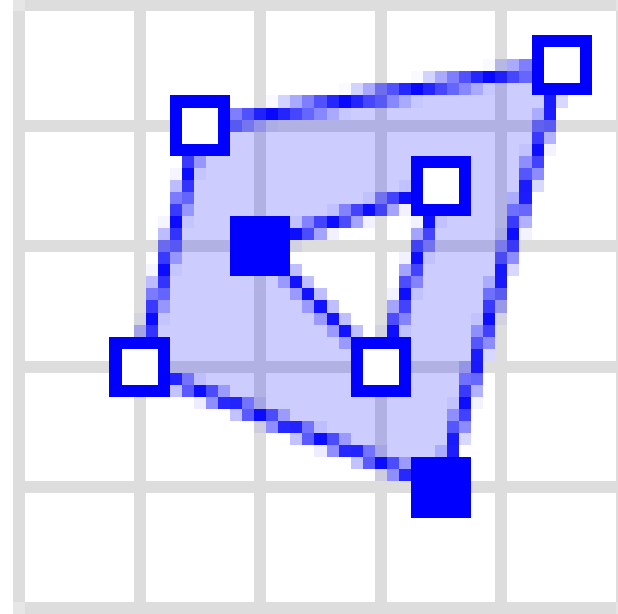

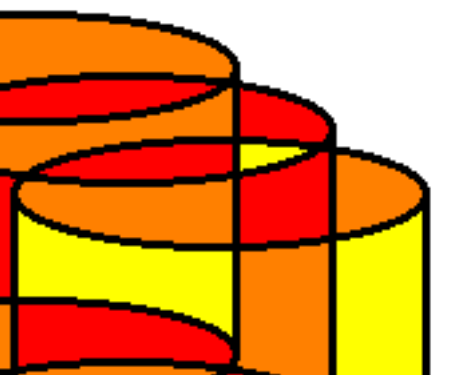

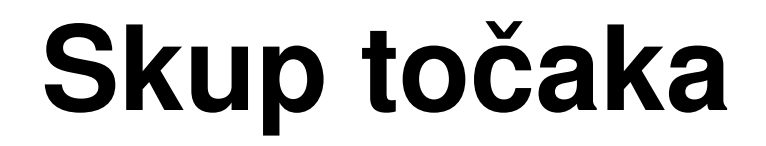

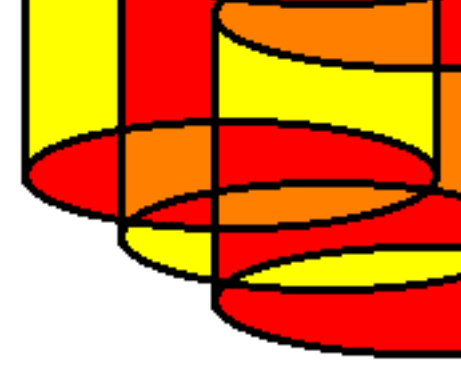

#### MULTIPOINT ((10 40), (40 30), (20 20), (30 10)) MULTIPOINT (10 40, 40 30, 20 20, 30 10)

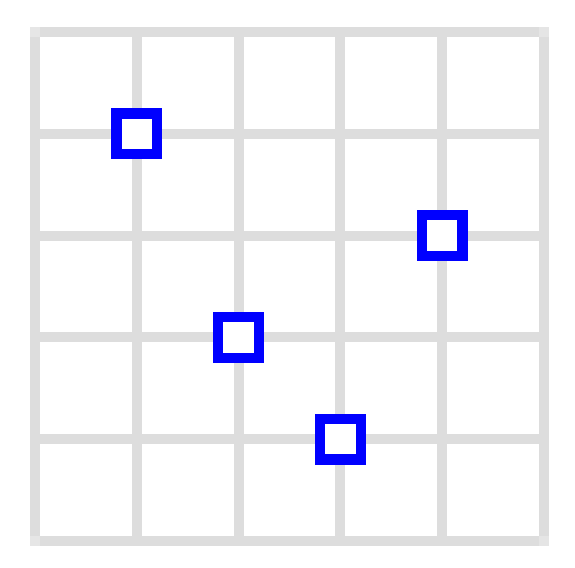

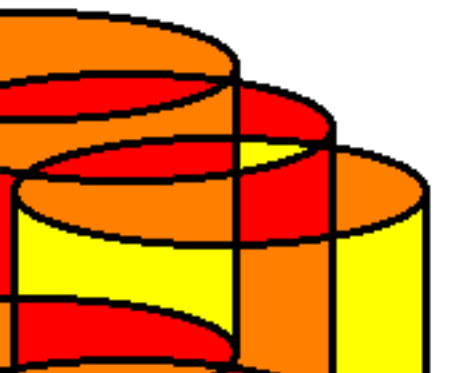

#### Skup nizova dužina

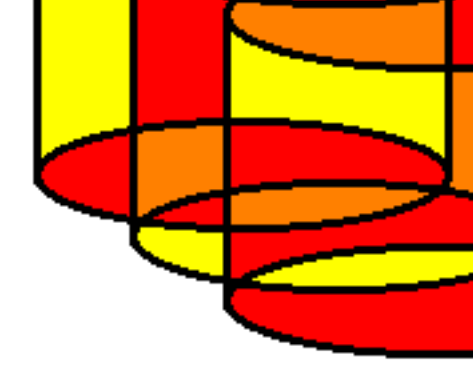

# MULTILINESTRING ((10 10, 20 20, 10 40), (40 40, 30 30, 40 20, 30 10))

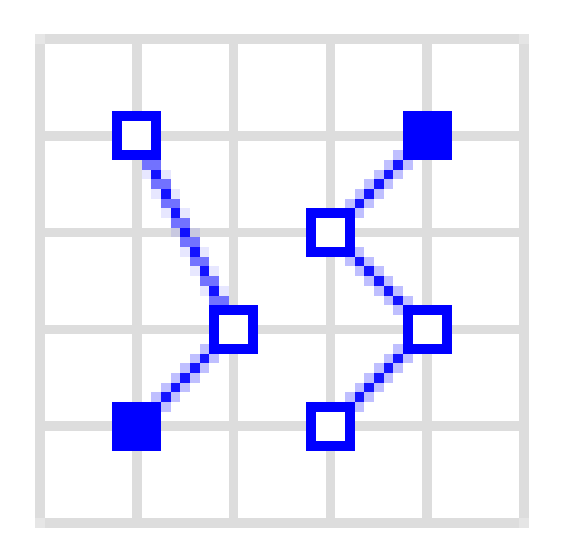

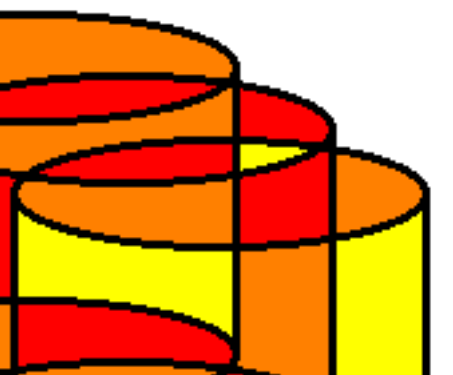

#### Skup n-terokuta

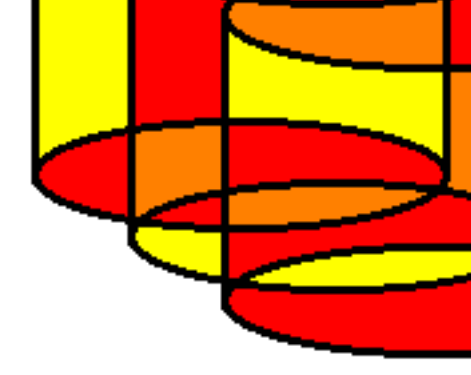

## MULTIPOLYGON (((30 20, 10 40, 45 40, 30 20)), ((15 5, 40 10, 10 20, 5 10, 15 5)))

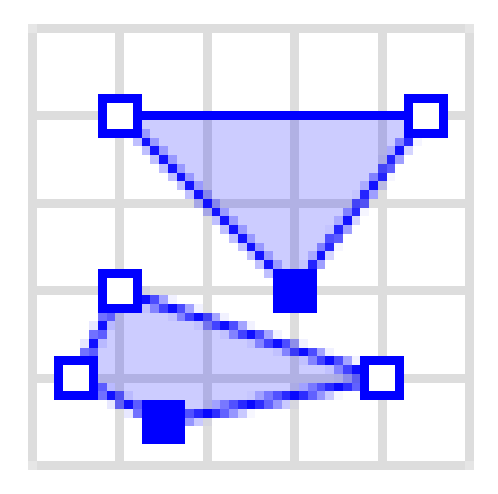

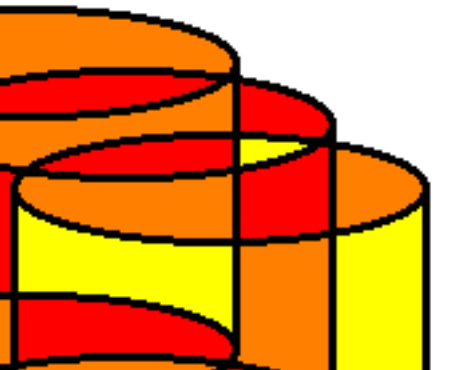

#### Skup n-terokuta

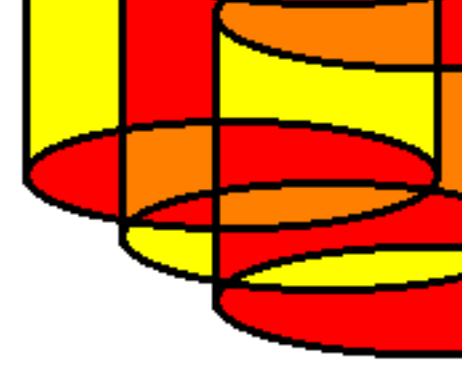

MULTIPOLYGON (((40 40, 20 45, 45 30, 40 40)), ((20 35, 45 20, 30 5, 10 10, 10 30, 20 35), (30 20, 20 25, 20 15, 30 20))

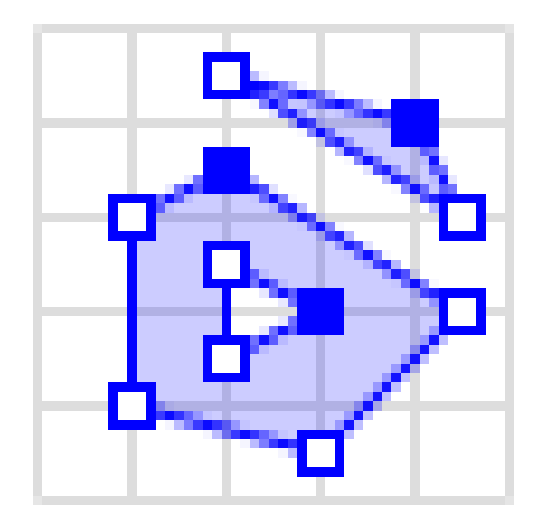

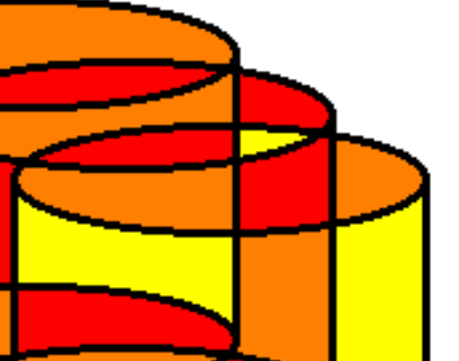

#### Kolekcija geometrija

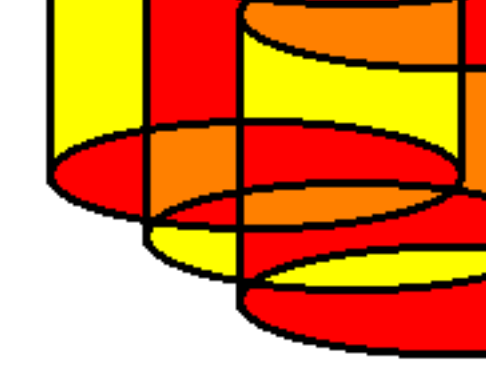

#### GEOMETRYCOLLECTION(POINT(4 6), LINESTRING(46,710))

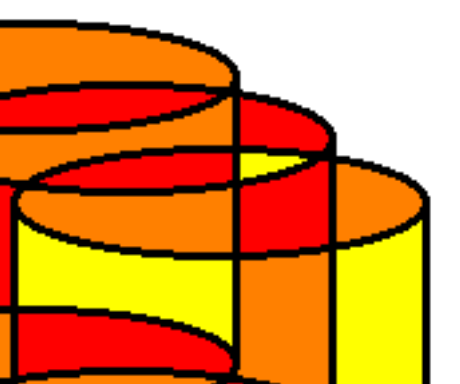

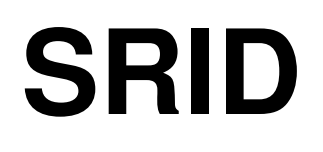

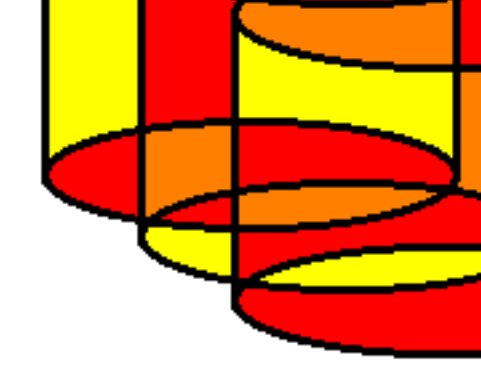

 OGC standard također zahtjeva korištenje SRID (spacial referencing system identifier) pri pohrani prostornih podataka.

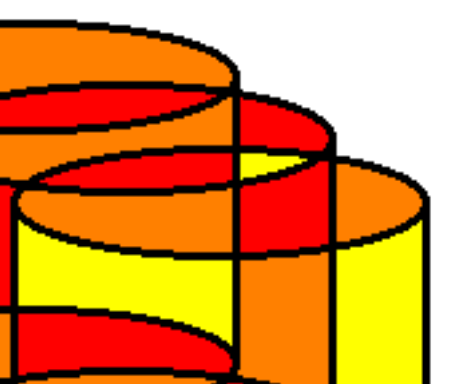

#### PostGIS

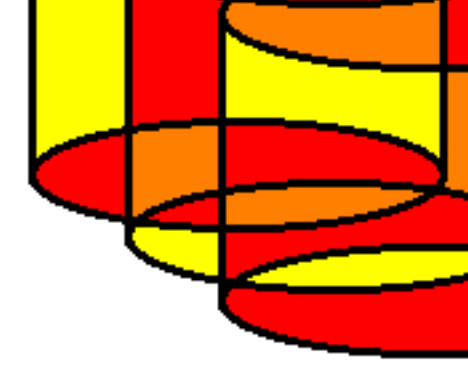

- PostGIS je kompatibilan s OGC standardom te ga proširuje drugim (nestandardnim) tipovima i operacijama.

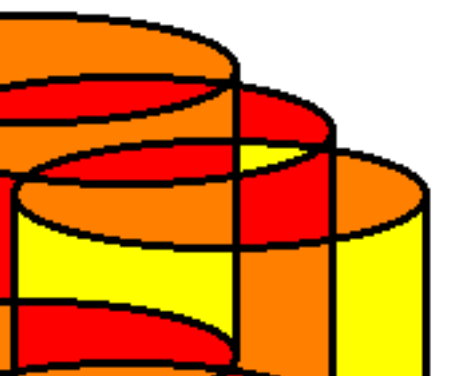

## **GEOMETRY i GEOGRAPHY**

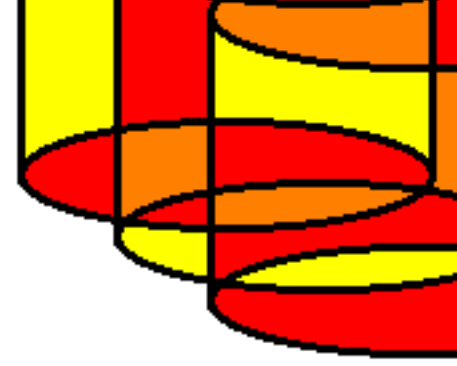

Geometry – prostorni objekt u linearnom prostoru Geography – prostoni objekt u sfernom prostoru

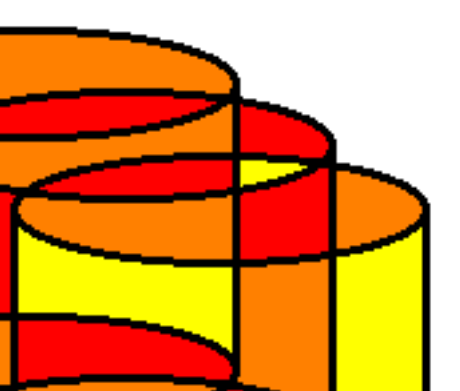

## PostGIS + QGIS - instalacija

Ako Postgis i QGIS nisu instalirani potrebno ih je instalirati na sljedeći način (PostgreSQL 12):

sudo apt install postgresql-12-postgis-3 qgis postgresql-12-postgis-3-scripts

Zatim kreirati ekstenziju u psql-u.

sudo -u postgres psql

CREATE EXTENSION adminpack;

\**q** 

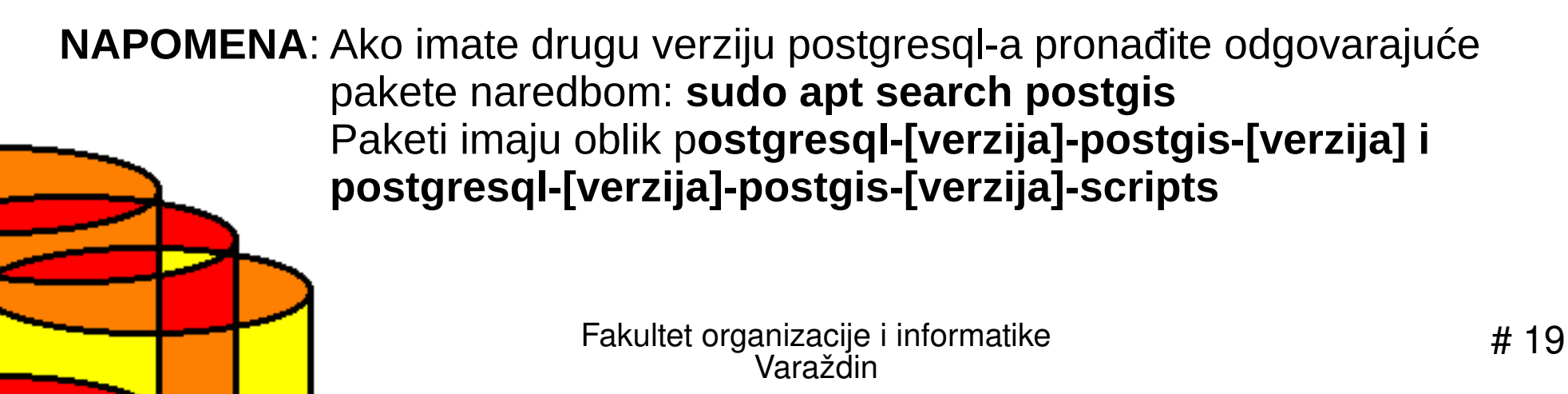

# Kreiranje prostorne baze podataka

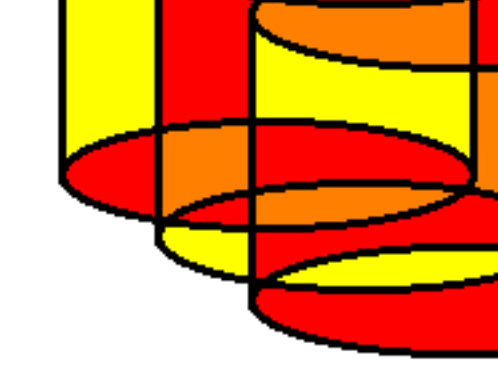

• Na konzoli kreirati novu bazu podataka:

createdb gis

psql gis

CREATE SCHEMA postgis;

ALTER DATABASE gis SET search\_path=public, postgis, contrib;

\connect gis;

CREATE EXTENSION postgis SCHEMA postgis;

\q

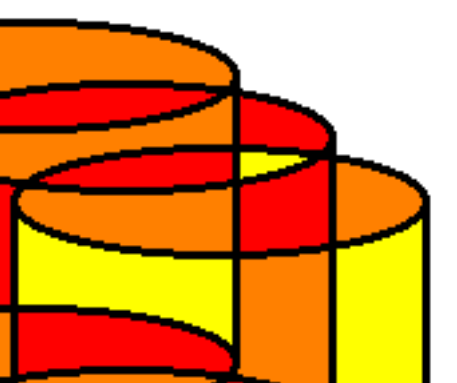

#### Unos testnih podataka

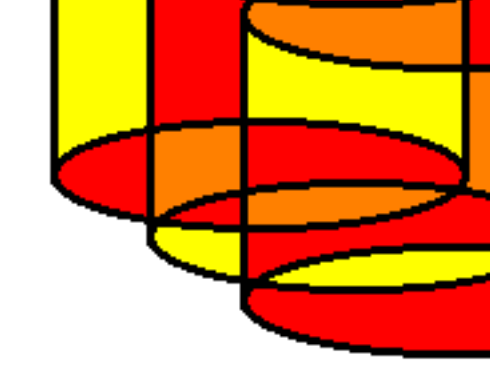

• Skinuti podatke za vježbu

wget https://qgis.org/downloads/data/training\_manual\_exercise\_data.zip unzip training\_manual\_exercise\_data.zip cd exercise\_data/postgis

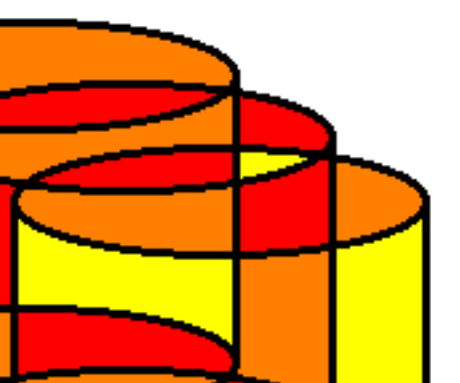

#### Prijevod podataka 1/3

 Prevest ćemo podatke na hrvatski i unesti u bazu podataka koju smo kreirali (jedna naredba)

shp2pgsql -s 4326 -c -D -I polygons.shp postgis.regija |
sed -e 's/region/regija/g' | sed -e 's/name/naziv/g' |
sed -e 's/Queensland/Zagorje/g' | sed -e
's/Missouri/Međimurje/g' | sed -e 's/Hokkaido/Slavonija/
g' | sed -e 's/Saskatchewan/Dalmacija/g' | sed -e
's/Wales/Primorje/g' | sed -e 's/Germania/Podravina/g' |
sed -e 's/KwaZulu/Istra/g' | psql gis

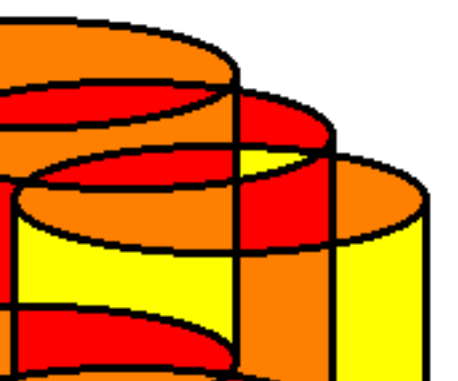

#### Prijevod podataka 2/3

 Prevest ćemo podatke na hrvatski i unesti u bazu podataka koju smo kreirali (jedna naredba)

shp2pgsql -s 4326 -c -D -I points.shp postgis.zgrada |
sed -e 's/Atlanta/Varaždin/g' | sed -e
's/Berlin/Čakovec/g' | sed -e 's/Santiago/Split/g' | sed
-e 's/York/Osijek/g' | sed -e 's/Beijing/Rijeka/g' | sed
-e 's/name/naziv/g' | sed -e 's/building/zgrada/g' |
psql gis

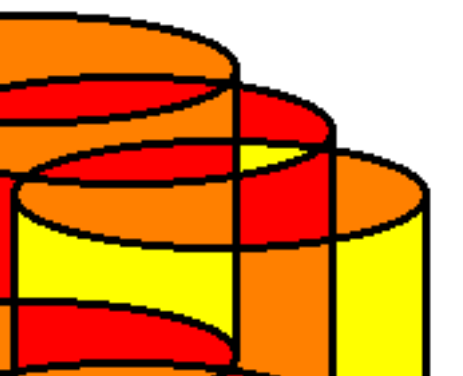

#### Prijevod podataka 3/3

 Prevest ćemo podatke na hrvatski i unesti u bazu podataka koju smo kreirali (jedna naredba)

shp2pgsql -s 4326 -c -D -I lines.shp postgis.cesta |
sed -e 's/roadtype/vrsta/g' | sed -e 's/road/cesta/g' |
sed -e 's/minor/županijska/g' | sed -e 's/major/državna/
g' | sed -e 's/varchar(5)/varchar(20)/g' | psql gis

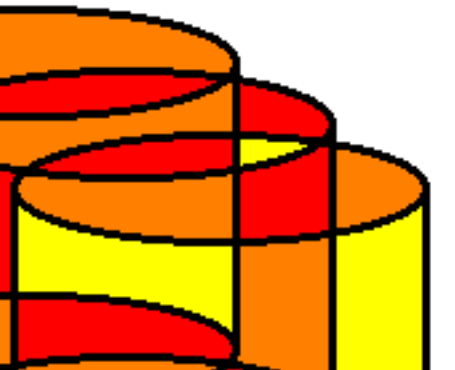

#### Isprobavanje

- Ako je unos bio uspješan, ako pokrenemo konzolu trebali bismo imati tri tablice:

psql gis

\**dt** 

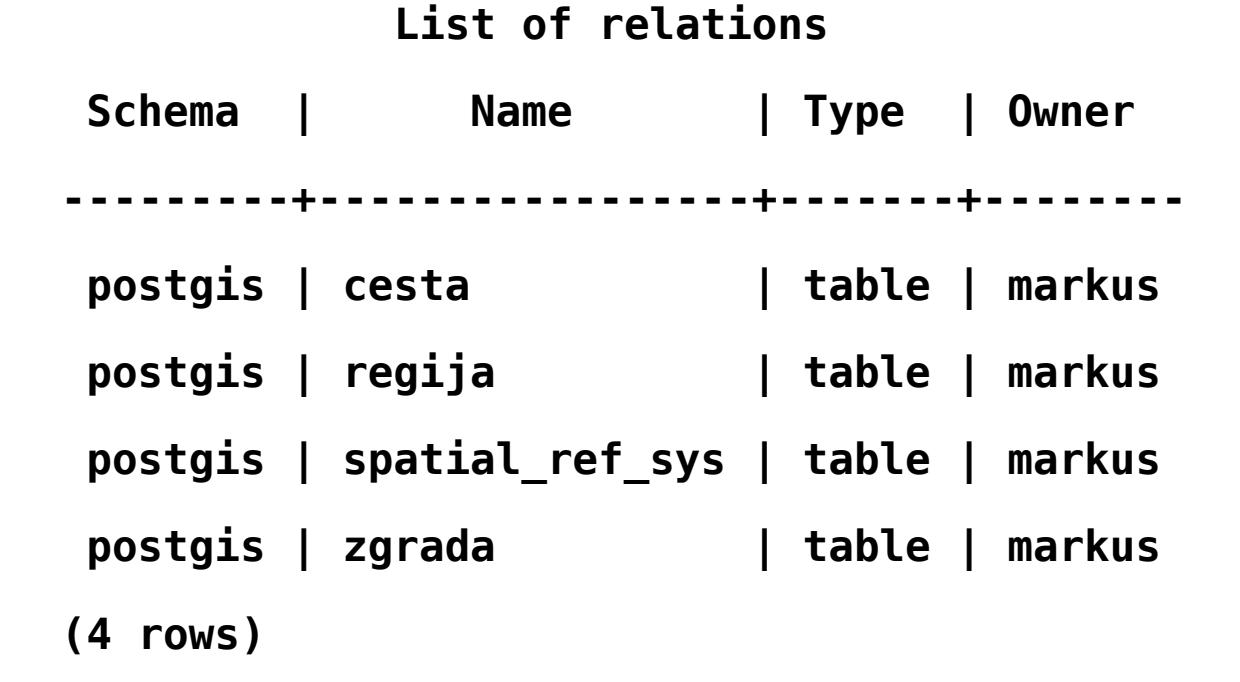

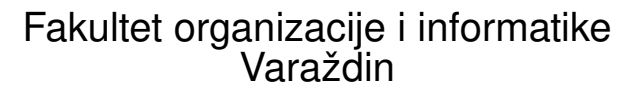

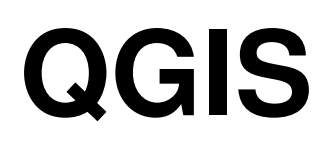

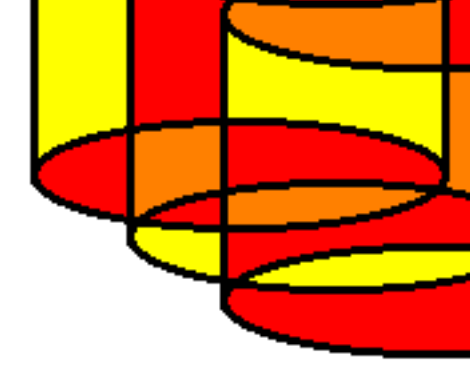

- Sustav za upravljanje zemljopisnim informacijskim sustavima koji omogućuje rad s PostGIS bazom podataka
- Pokrećemo ga s:

#### qgis &

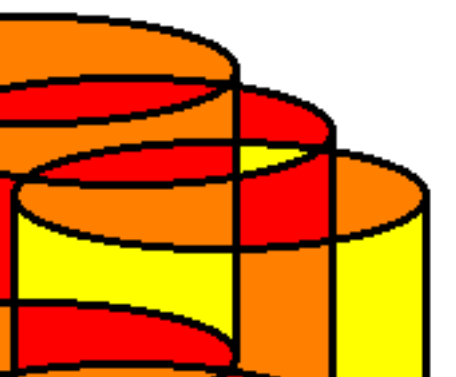

## Spajanje na BP

- Browser Panel > PostGIS > dupli klik ili gumbić Add PostGIS table > New
- Unesti podatke za pristup bazi podataka:
  - name: proizvoljno (npr. gis)
  - host: localhost
  - port: 5432
- Pod authentication:
  - username: foi (ili username koji se koristi)
  - password: vjezbe (ili lozinka koja se koristi)
- Test Connection za isprobavanje, ako sve radi, ok i pod Browser Panel bi se trebalo pojaviti stablo koje sadrži tablice zgrada, cesta i regija.

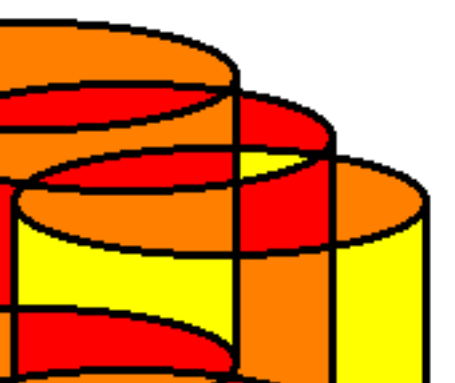

#### Spajanje na BP

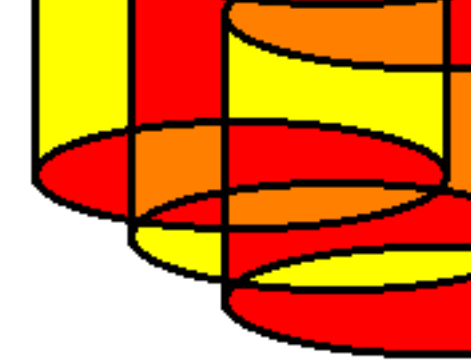

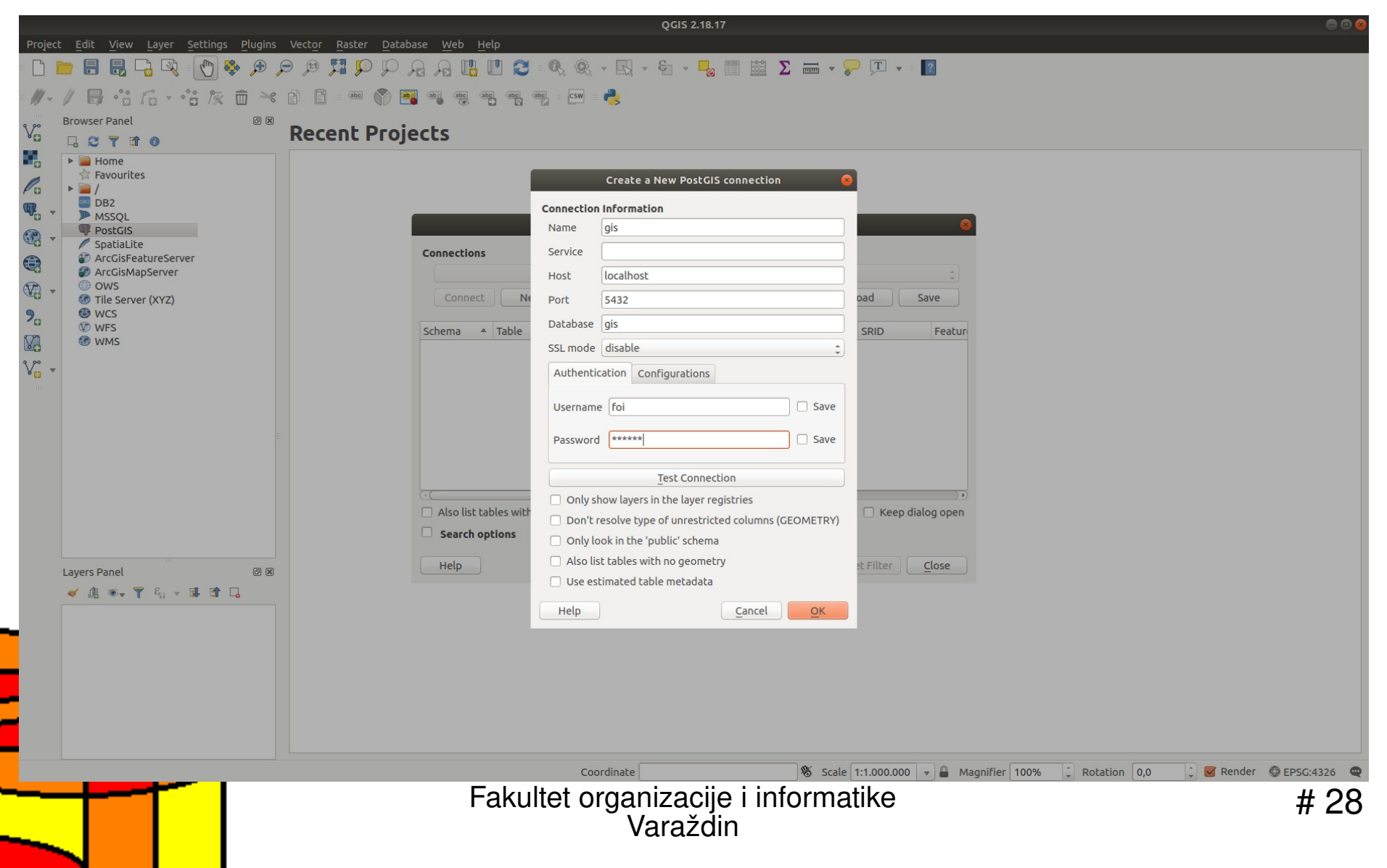

#### Prikaz prostornih podataka

- Duplim klikom na regija trebale bi se pojaviti regije (površine).
- Duplim klikom na cesta trebale bi se pojaviti ceste (dužine).
- Duplim klikom na zgrada trebale bi se pojaviti zgrade (točke).
- Da bismo uključili oznake idemo na Layer > Labeling te u meniju Layer Styling za sloj regija odabrati Show labels for this layer i odabrati naziv.
- Zatim na meni Database > DB Manager > DB Manager i zatim u novom prozoru koji se otvorio pod Database > SQL Window (ili F2).

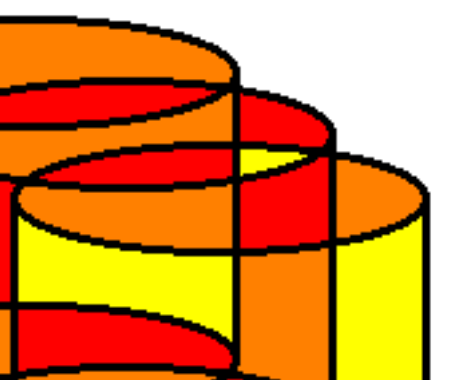

#### Prikaz

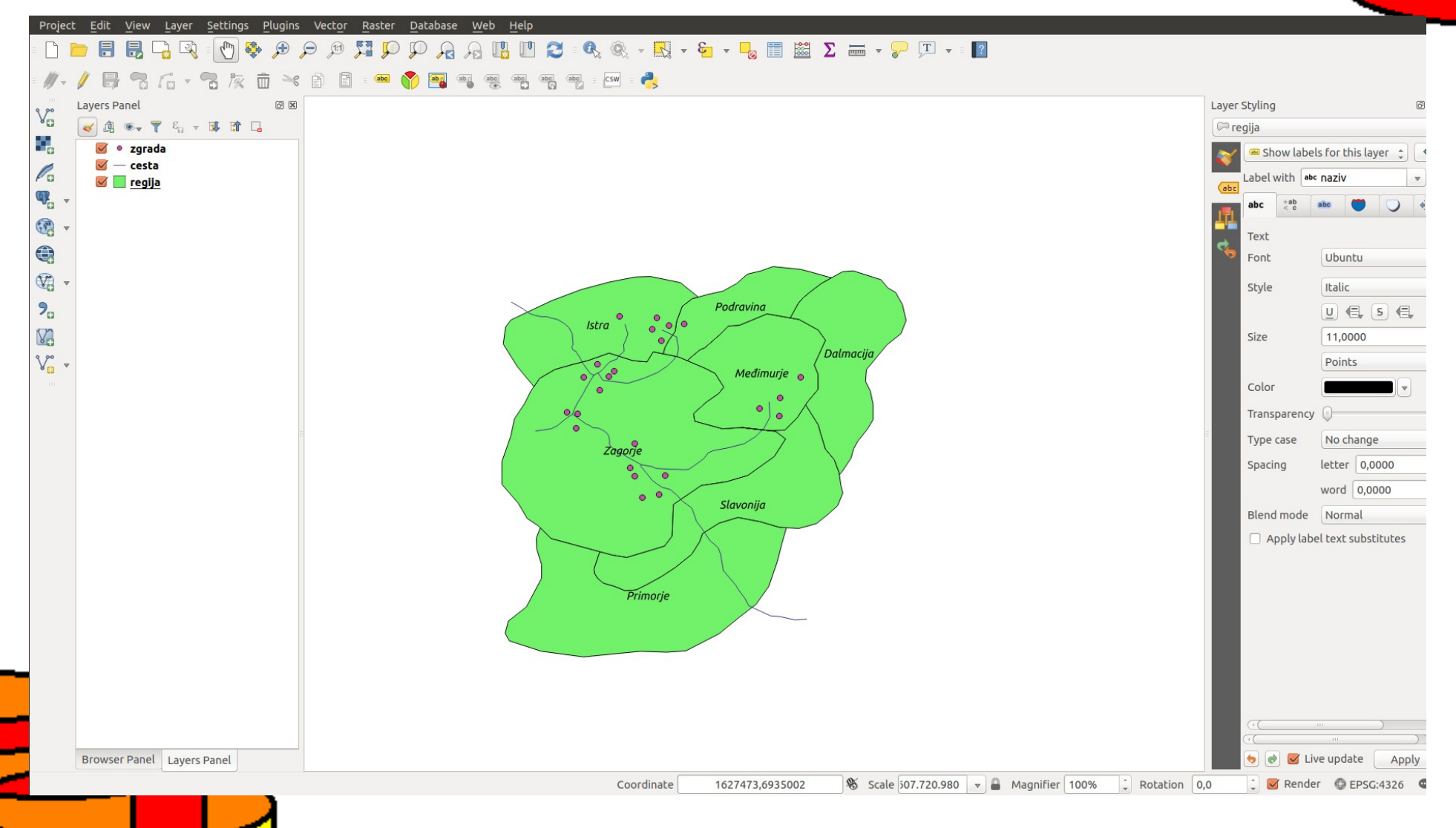

#### Upute

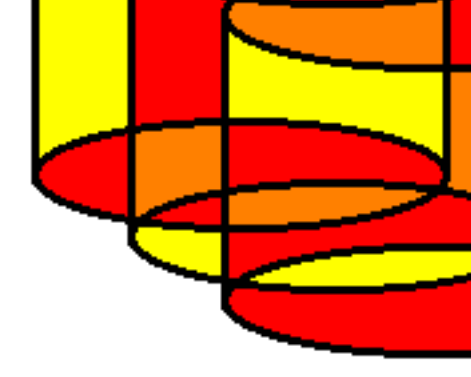

- U nastavku je niz upita koje treba upisati u odgovarajuće polje te postaviti upit s Execute (F5) te uključiti Load as new layer te uključiti Load now!
- Nakon pregleda rezultata, pod Layers Panel maknuti kvačicu pod aktualnim QueryLayer slojem, da se ne prikazuju svi rezultati svih upita.

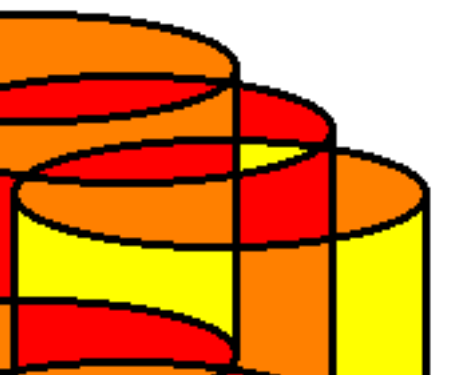

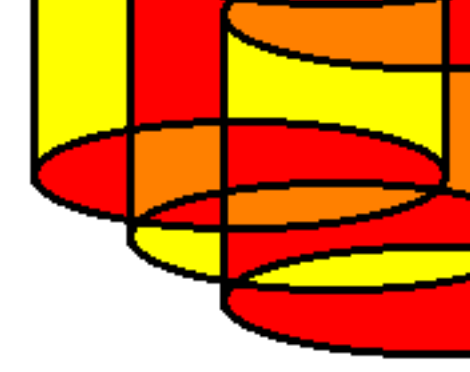

Sve zgrade u regiji Zagorje:
 SELECT a.id, a.naziv, a.geom
 FROM zgrada a, regija b
 WHERE st\_within(a.geom, b.geom)
 AND b.naziv = 'Zagorje'

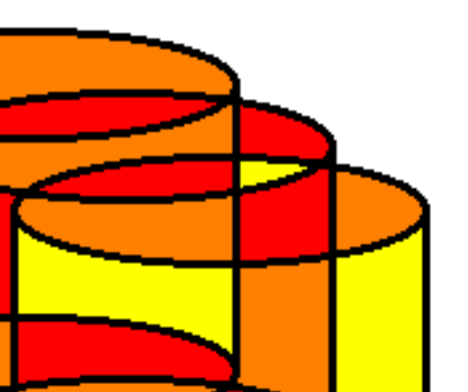

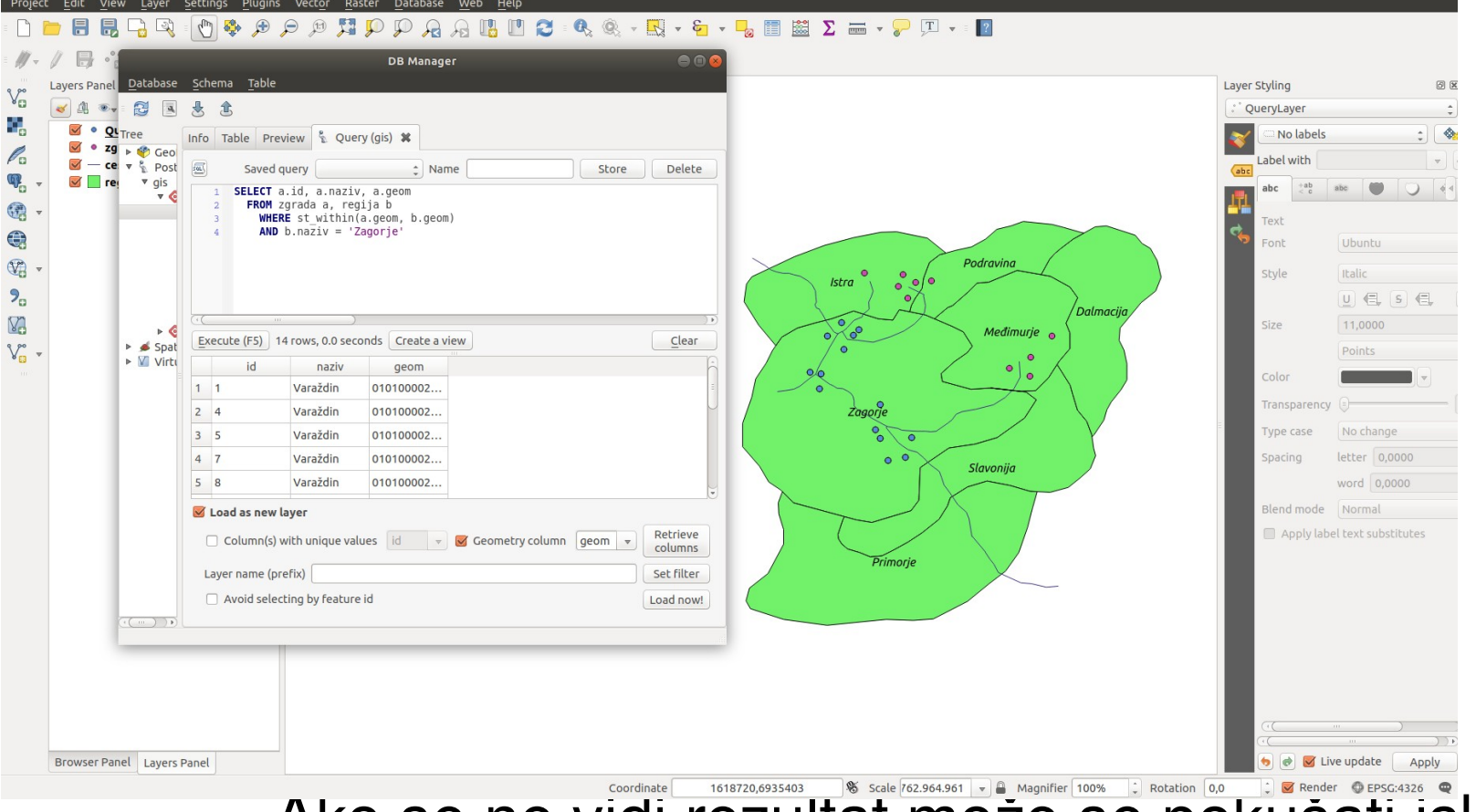

Ako se ne vidi rezultat može se pokušati isključiti sloj zgrade ili sloj QueryLayer staviti iznad sloja zgrada.

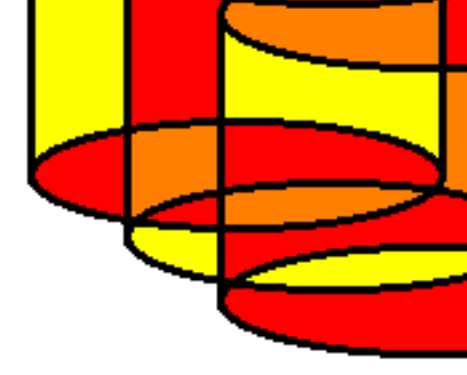

 Koja zgrada je u kojoj regiji (nema geom - ne treba Load now!):

# SELECT DISTINCT a.naziv, b.naziv FROM zgrada a, regija b WHERE st\_contains( b.geom, a.geom )

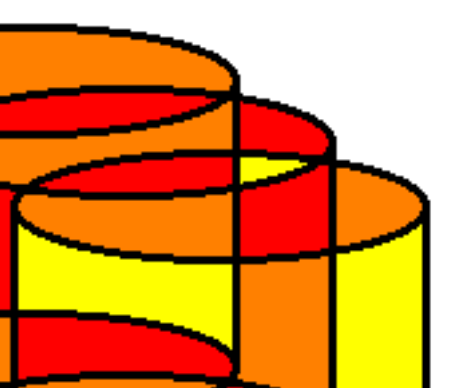

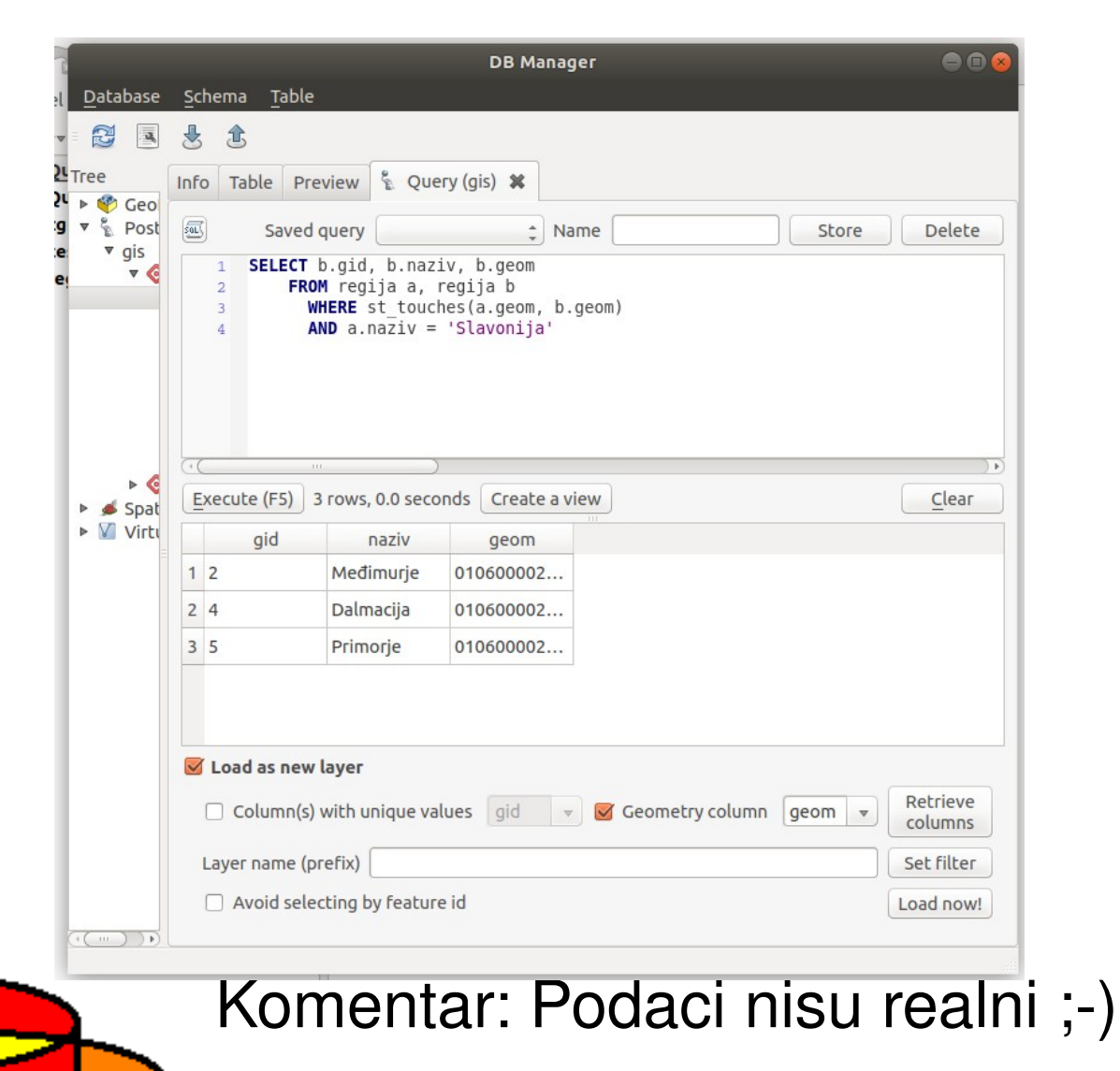

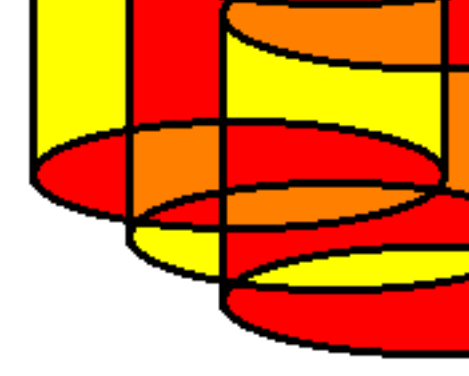

Sve regije koje dodiruju regiju Slavonija:
 SELECT b.gid, b.naziv, b.geom
 FROM regija a, regija b
 WHERE st\_touches(a.geom, b.geom)
 AND a.naziv = 'Slavonija'

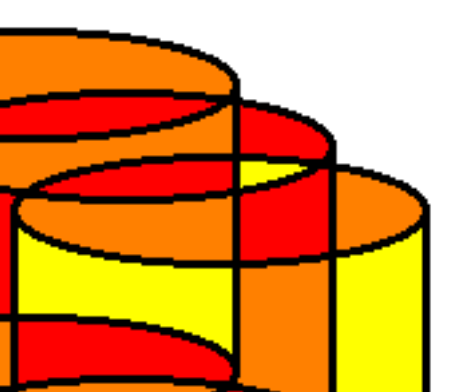

| Li Li      | ayers Panel Database                    | Schema Table  |                                                           | Layer Styling @              |
|------------|-----------------------------------------|---------------|-----------------------------------------------------------|------------------------------|
|            | 🖌 🕼 👁 🖬 🖪                               | ± ±           |                                                           | QueryLayer_2                 |
|            | Server Tree                             | Info Table Pr | view 🖇 Ouery (gis) 🕱                                      | No labels                    |
| Pa         | QL ► 💞 Geo                              |               |                                                           | Label with                   |
| <b>P</b>   | ✓ – ce ▼ gis                            | Saved         | juery                                                     | (abc +ab abc ()) ()          |
| ∰ <b>-</b> | 🗹 📃 геј 🛛 🔻 🍳                           | 2 FROM Z      | rada a, regija b                                          |                              |
|            |                                         | 3 WHERE       | D.geom, a.geom /                                          | Text                         |
| <b>1</b>   |                                         |               | Podravina                                                 | Point                        |
|            |                                         |               | Istra ° ° • •                                             | Style Italic                 |
| 70         |                                         |               |                                                           |                              |
| V.         | ▶ 🌀                                     | Execute (E5)  | rows 0.0 seconds Create a view Clear Medimur              | size 11,0000                 |
| V          | <ul> <li>Spat</li> <li>Virtu</li> </ul> | naziv         |                                                           | Points                       |
|            |                                         | 1 Čakovec     |                                                           | Color                        |
|            |                                         | 2 Osijek      | Istra Zogorje                                             | Transparency                 |
|            |                                         | 3 Osijek      | Podravina                                                 | Type case No change          |
|            |                                         | 4 Rijeka      | Zagorje • • Slavonija                                     | Spacing letter 0,0000        |
|            |                                         | 5 Split       | Međimurje                                                 | word 0,000                   |
|            |                                         | S Load as new | ayer                                                      | Blend mode Normal            |
|            |                                         | Column(s      | with unique values 🖉 👻 Geometry column 🔍 Retrieve columns | Apply label text substitutes |
|            |                                         | Layer name (p | efix) Set filter                                          |                              |
|            |                                         | Avoid sele    | ting by feature id Load now!                              |                              |
|            |                                         |               |                                                           |                              |
|            |                                         |               |                                                           |                              |
|            |                                         |               |                                                           |                              |
|            |                                         |               |                                                           |                              |
|            |                                         |               |                                                           | (•()                         |
|            |                                         |               |                                                           | (*()))                       |

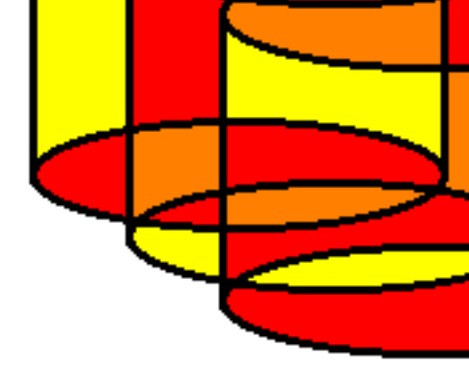

- Regija Slavonija proširena za 100 mjernih jedinica (engl. buffer):
- SELECT gid, ST\_BUFFER( geom, 100 ) as geom
  FROM regija
  WHERE naziv = 'Slavonija'

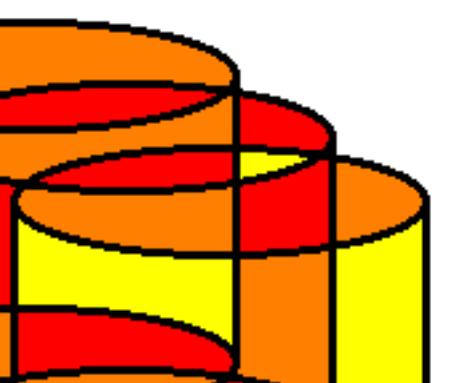

| Layers Panel <u>D</u> atabase | Schema Table                                                                 | Layer Styling            |
|-------------------------------|------------------------------------------------------------------------------|--------------------------|
| 🤕 🥼 💌 🔂 🖪                     | * t                                                                          | QueryLayer_3             |
| Tree                          | Info Table Preview 🖏 Query (gis) 🗱                                           | No labels                |
| QL ► 💞 Geo                    | Saved query A Name Store Delete                                              | Label with               |
| v 🗹 • zg v gis                | 1 SELECT gid, ST BUFFER(geom, 100) as geom                                   | abc +ab abc              |
| / Ce V C                      | 2 FROM regija<br>3 WHERE naziv = 'Slavonija'                                 | Taut                     |
|                               |                                                                              | Font Ubuntu              |
| ,                             | Podravina                                                                    |                          |
|                               | Istra                                                                        | Style Italic             |
|                               |                                                                              |                          |
| ▶ <b>♦</b>                    | Execute (F5) 1 rows, 0.0 seconds Create a view Clear Medimurje               | Size 11,000              |
| ► Virtu                       | gid geom                                                                     | Points                   |
|                               |                                                                              | Color                    |
|                               | Zagoije                                                                      | Transparency             |
|                               |                                                                              | Type case No change      |
|                               | o o Slavonija                                                                | Spacing letter 0,000     |
|                               |                                                                              | word 0,000               |
|                               | ☑ Load as new layer                                                          | Blend mode Normal        |
|                               | □ Column(s) with unique values gid v Geometry column geom v Retrieve columns | Apply label text substit |
|                               | Laver name (prefix)                                                          |                          |
|                               | Avoid selecting by feature id     Load now!                                  | -                        |
|                               |                                                                              |                          |
|                               |                                                                              |                          |
|                               |                                                                              |                          |
|                               |                                                                              |                          |
|                               |                                                                              | ( ()                     |
|                               |                                                                              | ((C))                    |

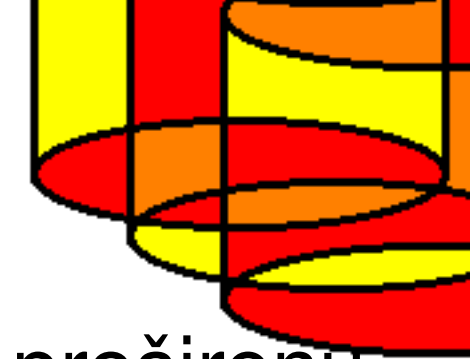

 Sve regije koje dotiču regiju Slavonija proširenu za 100 mjernih jedinica:

```
SELECT b.gid, b.naziv, b.geom
    FROM
      SELECT gid, ST BUFFER(geom, 100) as geom
      FROM regija
      WHERE naziv = 'Slavonija'
    ) a,
    regija b
    WHERE ST INTERSECTS(a.geom, b.geom)
    AND b.naziv != 'Slavonija'
```

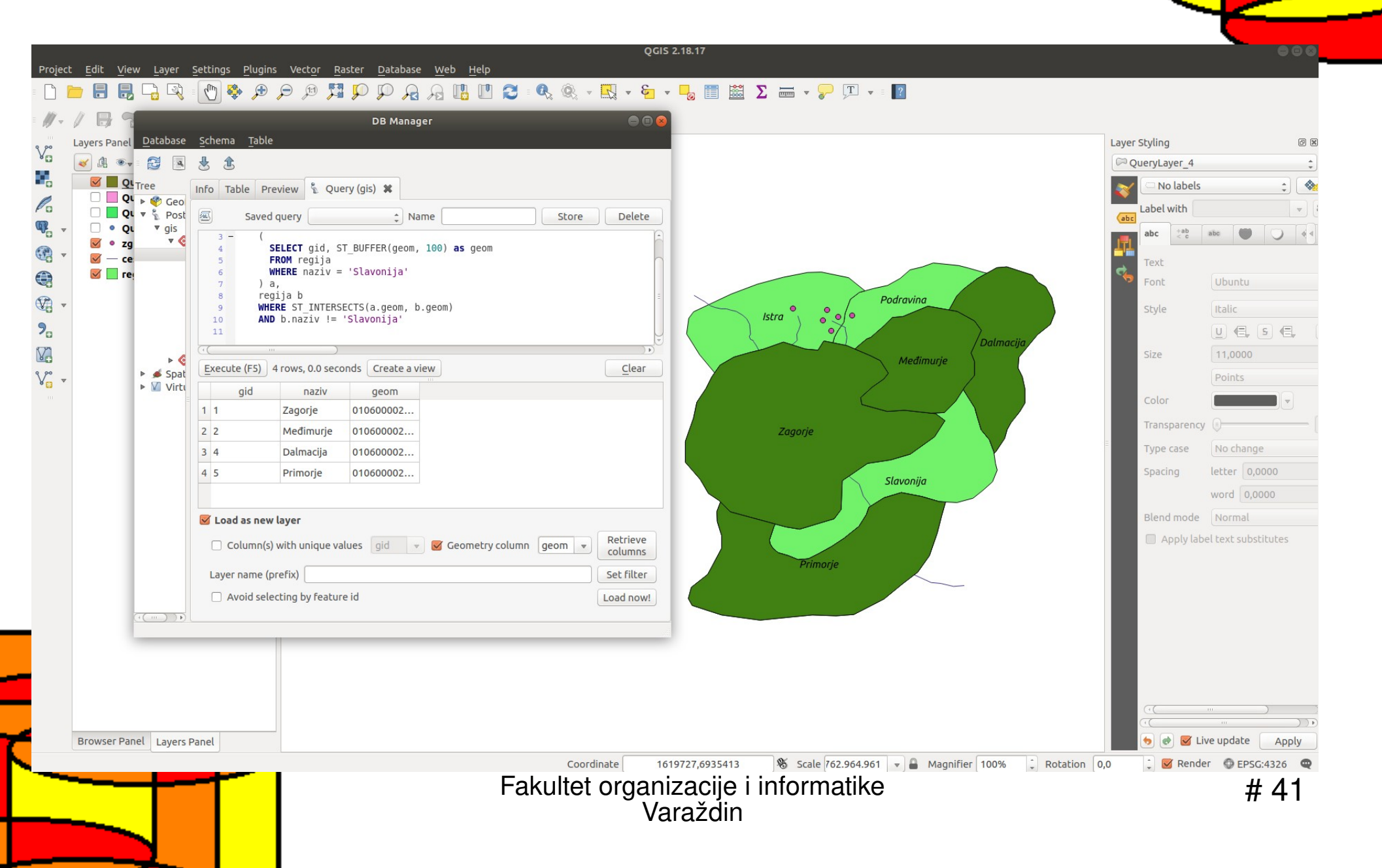

- Isti rezultat, drugi način: sve regije koje su udaljene za manje od 100 mjernih jedinica od pokrajine Slavonija:
- SELECT b.gid, b.naziv, b.geom

FROM regija a, regija b

WHERE ST\_DISTANCE (a.geom, b.geom) < 100

```
AND a.naziv = 'Slavonija'
```

AND b.naziv != 'Slavonija';

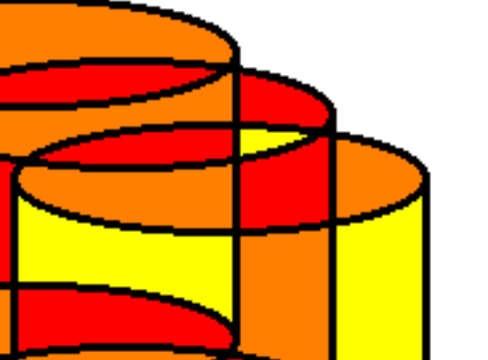

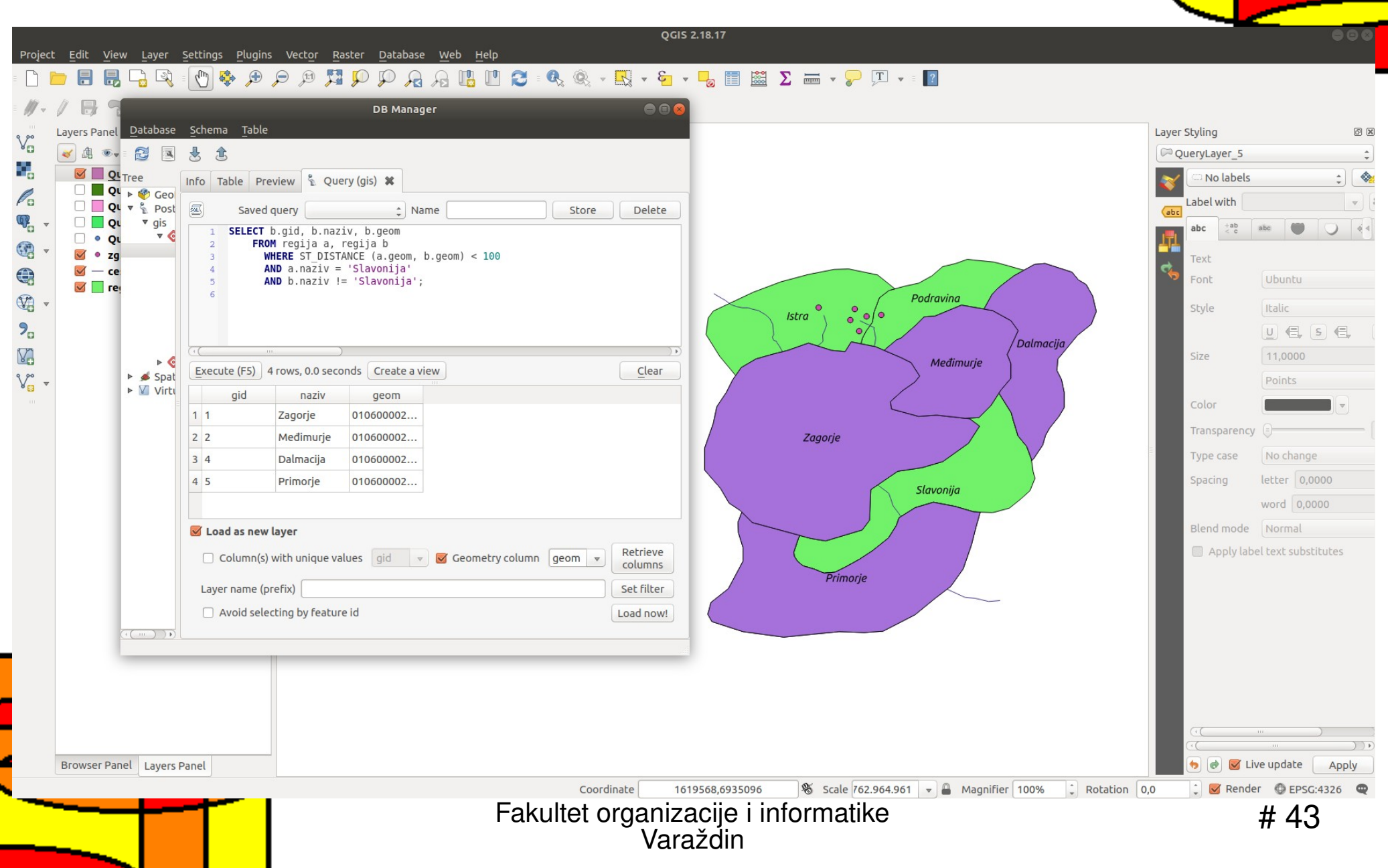

- om 5 do
- Najkraći put (dužina) od ceste sa šifrom 5 do zgrade sa šifrom 22:

SELECT b.gid AS gid,

```
ST_ASTEXT(ST_SHORTESTLINE(a.geom, b.geom)) as text,
ST_SHORTESTLINE(a.geom, b.geom) AS geom
FROM cesta a, zgrada b
WHERE a.id = 5 AND b.id = 22;
```

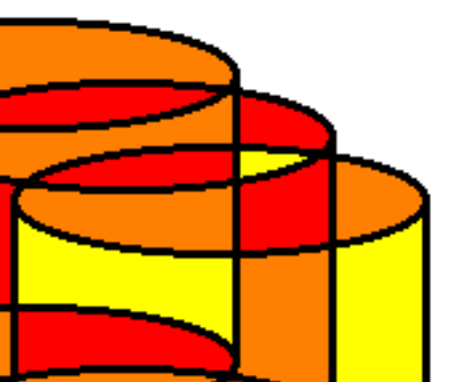

| Layers Panel <u>D</u> atabase                              | <u>S</u> chema <u>T</u> able                                                                                                 |            |           | Layer Styling               | 1                    |
|------------------------------------------------------------|----------------------------------------------------------------------------------------------------|------------|-----------|-----------------------------|----------------------|
| 🧭 🥼 💌 🔂 🖪                                                  | الله الله الله الله الله الله الله ال                                                                                        |            |           | V <sup>°</sup> QueryLayer_6 |                      |
|                                                            | nfo Table Preview 🖏 Query (gis) 🗱                                                                                            |            |           | No labels                   | ;                    |
| □ <b>□ Q v §</b> Geo<br>□ <b>□ Q v §</b> Post              | Saved query 2 Name Store De                                                                                                  | lete       |           | Label with                  |                      |
| Qı ▼ gis Qı ▼ gis Qı ▼ <sup>©</sup> Qı ▼ <sup>©</sup>      | 1 SELECT b.gid AS gid,<br>2 ST_ASTEXT(ST_SHORTESTLINE(a.geom, b.geom)) as text,<br>3 ST_SHORTESTLINE(a.geom, b.geom) AS geom |            |           | abc +ab<br>-< c             | abc 🖤 🔾              |
| <ul> <li>✓ • zg</li> <li>✓ — ce</li> <li>✓ — ce</li> </ul> | <pre>4 FROM cesta a, zgrada b 5 WHERE a.id=5 AND b.id=22; 6</pre>                                                            |            | 0         | Font                        | Ubuntu               |
|                                                            |                                                                                                    | Međimurje  |           | Style                       |                      |
| ▶ <b>©</b><br>▶ <b>≸</b> Spat                              | Execute (F5) 1 rows, 0.0 seconds Create a view                                                                               | ear O      |           | Size                        | 11,0000<br>Points    |
| Virtu                                                      | gid text geom                                                                                                    |            |           | Color                       |                      |
|                                                            | 1 14 LINESTRIN 010200002                                                                                                    |            |           | Transparenc                 | .y 🗊                 |
|                                                            |                                                                                                    |            |           | Type case                   | No change            |
|                                                            |                                                                                                    |            |           | Spacing                     | letter 0,0000        |
|                                                            | 🖉 Load as new laver                                                                                                    |            |           | Blend mode                  | Normal               |
|                                                            | Column(s) with unique values gid v Geometry column geom v Retricolum                                                         | eve<br>ins |           | Apply lai                   | bel text substitutes |
|                                                            | Layer name (prefix) Set fi                                                                                                   | ter        | 7         |                             |                      |
| ( <u> </u>                                                 |                                                                                                    | OW!        | Slavopija |                             |                      |
|                                                            |                                                                                                    |            | Savonja   |                             |                      |
|                                                            |                                                                                                    |            |           |                             |                      |
|                                                            |                                                                                                    |            |           |                             | ···· )               |

Varaždin

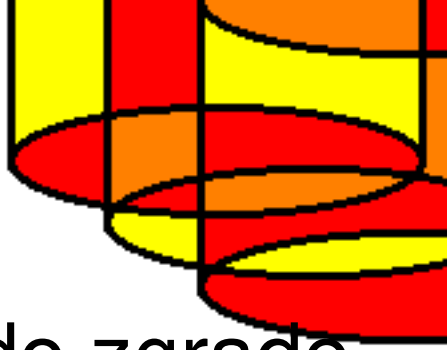

 Najveća udaljenost ceste sa šifrom 5 do zgrade sa šifrom 22:

SELECT b.gid AS gid,

```
ST_ASTEXT(ST_LONGESTLINE(a.geom, b.geom)) as text,
ST_LONGESTLINE(a.geom, b.geom) AS geom
FROM cesta a, zgrada b
WHERE a.id = 5 AND b.id = 22;
```

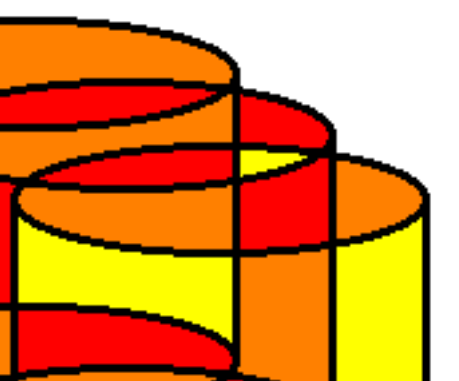

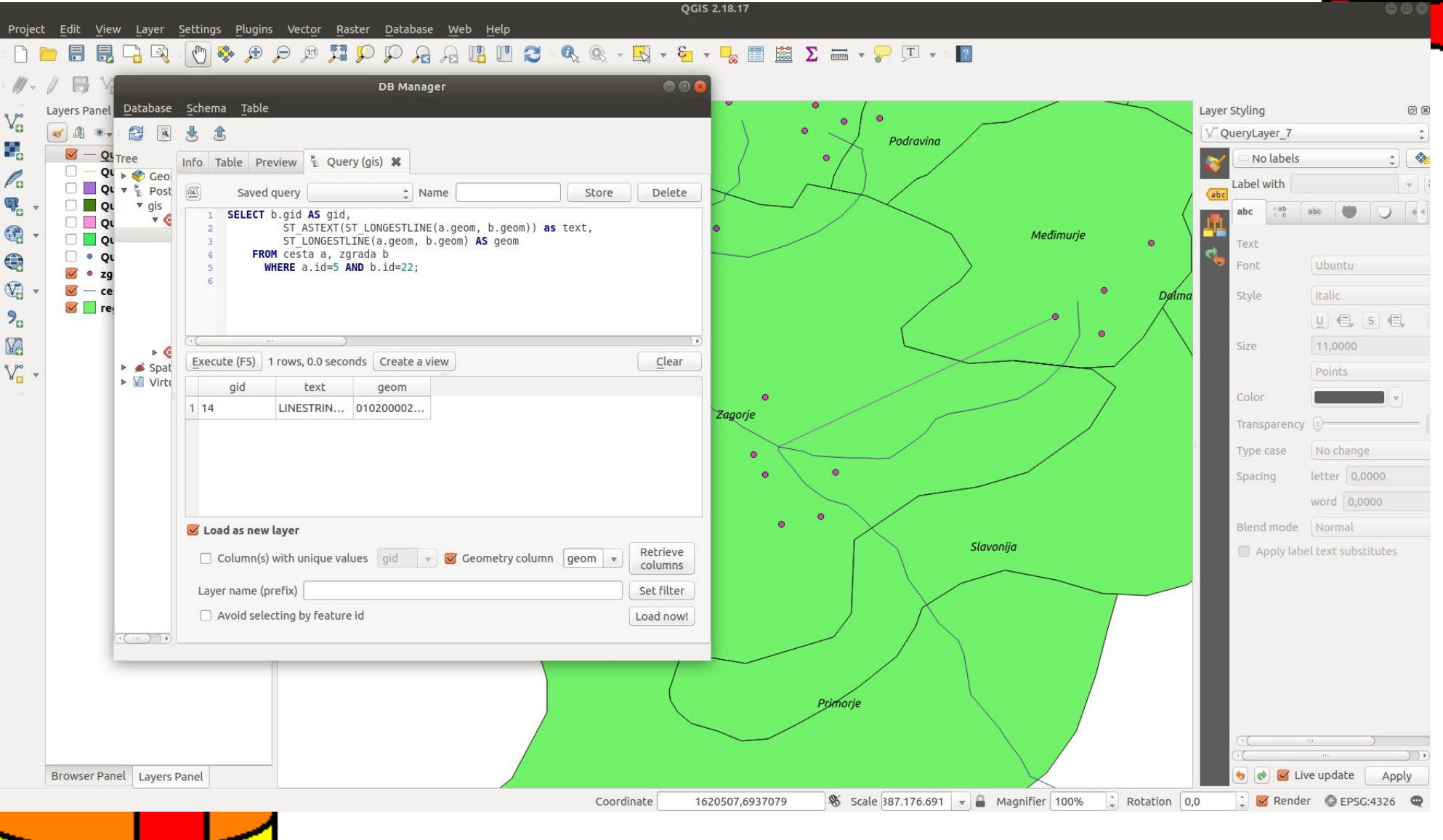

- Centroid (centralna točka slike) za cestu sa šifrom 1:

SELECT a.gid as gid, ST\_CENTROID( a.geom ) as geom

FROM cesta a

WHERE a.id = 1;

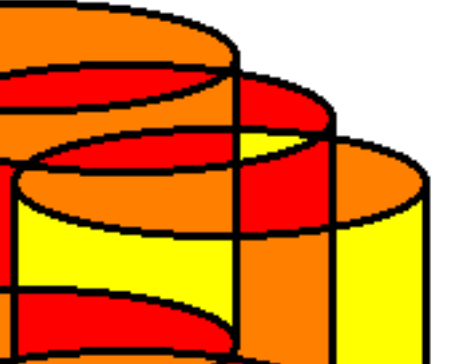

|                                                                                                    | $ \underbrace{\mathbb{C}}_{2} \bigoplus \mathcal{P} \mathcal{P} \stackrel{\text{product}}{\rightarrow} \underbrace{\mathbb{C}}_{2} \bigoplus \mathcal{P} \stackrel{\text{product}}{\rightarrow} \underbrace{\mathbb{C}}_{2} \bigoplus \underbrace{\mathbb{C}}_{2} \bigoplus \mathbb{C$ |                                                                                                    |
|----------------------------------------------------------------------------------------------------|----------------------------------------------------------------------------------------------------|----------------------------------------------------------------------------------------------------|
| Image: second system   Image: second system   Image: second system | DB Manager     Schema Table     Select a control of the second second                                                                                                    | Layer Styling<br>QueryLay<br>QueryLay<br>QueryLay<br>QueryLay<br>Color<br>Text<br>Font<br>Style<br>Size<br>Color<br>Trans<br>Type<br>Spaci<br>Due<br>Color<br>Trans<br>Type<br>Spaci<br>Color<br>Trans<br>Type<br>Spaci<br>Color<br>Trans<br>Type<br>Color<br>Trans<br>Type<br>Color<br>Color<br>Color<br>Color<br>Color<br>Color<br>Color<br>Color<br>Color<br>Color<br>Color<br>Color<br>Color<br>Color<br>Color<br>Color<br>Color<br>Color<br>Color<br>Color<br>Color<br>Color<br>Color<br>Color<br>Color<br>Color<br>Color<br>Color<br>Color<br>Color<br>Color<br>Col |
|                                                                                                    | Layer name (prefix) Set filter<br>Avoid selecting by feature id<br>Load now!<br>Facultation of the feature of the feature of the fea                                                                                                    | informatike                                                                                                    |

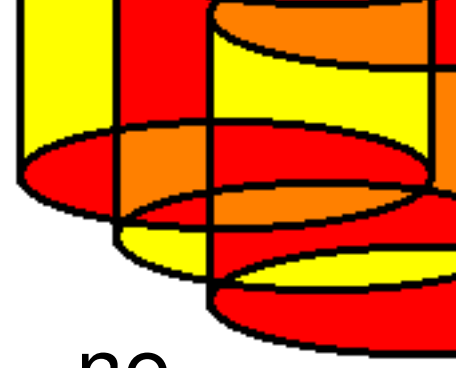

 Promjer regije Dalmacija (nema geom - ne treba Load now!):

SELECT ST\_PERIMETER( a.geom )

FROM regija a

```
WHERE a.naziv='Dalmacija';
```

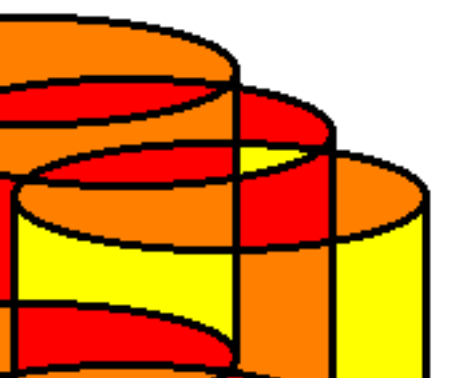

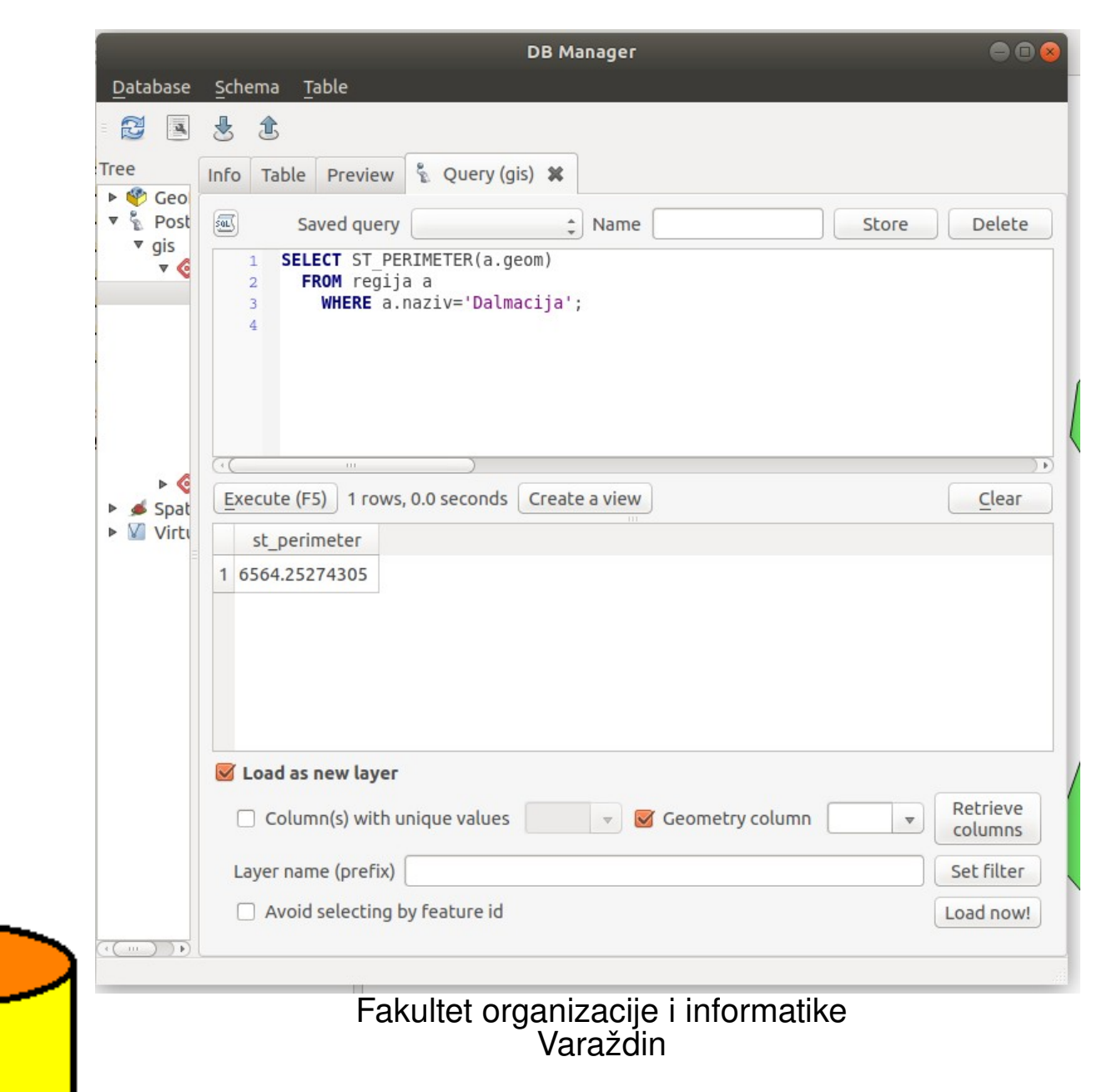

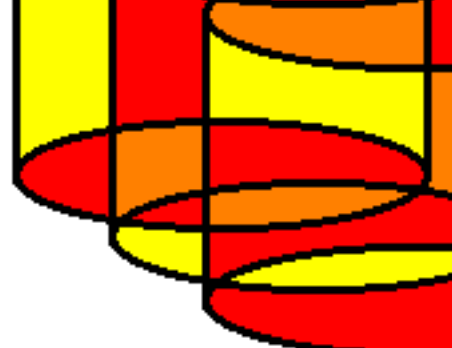

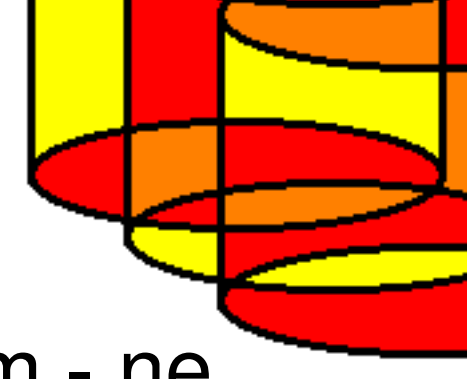

 Površina regije Dalmacija (nema geom - ne treba Load now!):

SELECT ST\_AREA( a.geom )

FROM regija a

```
WHERE a.naziv='Dalmacija';
```

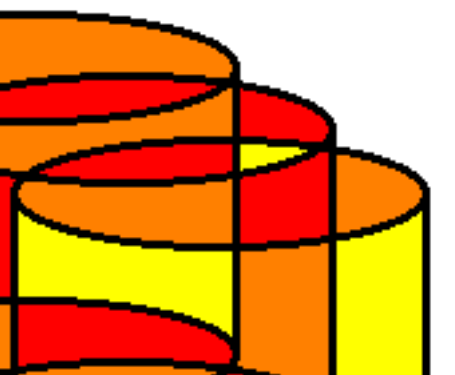

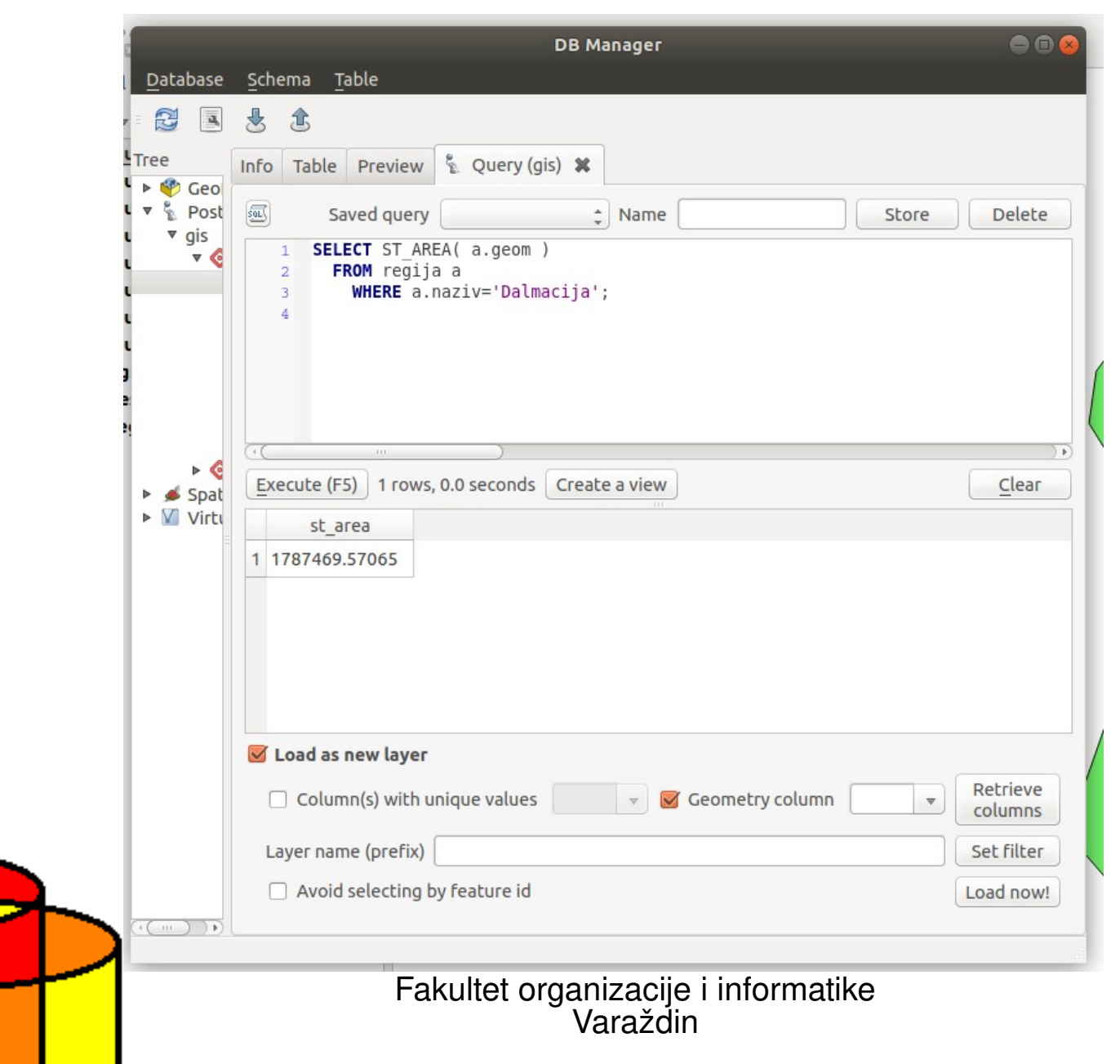

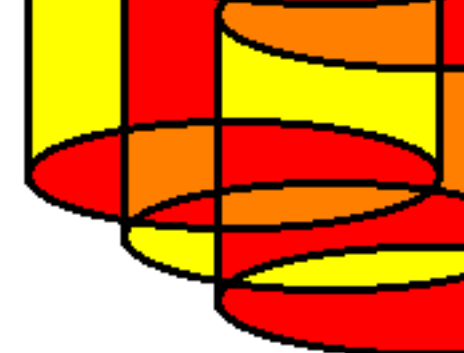

 Pojednostavljenje cesta na zrnatost 20 mjernih jedinica (ugasiti sloj cesta):

SELECT gid, ST\_Simplify( geom, 20 ) AS geom

FROM cesta;

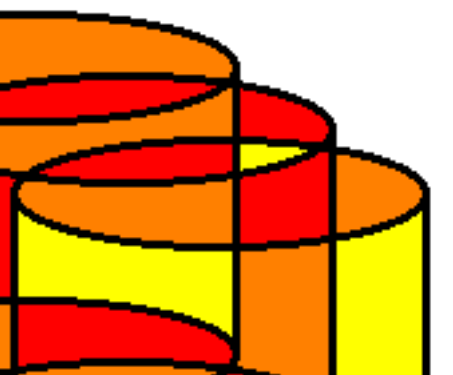

|                   | a contra a contra contra contra contra contra contra contra contra contra contra contra contra contra contra co | entities plaster trates participantities and set                                             |                          |                                                                                                    |
|-------------------|----------------------------------------------------------------------------------------------------|----------------------------------------------------------------------------------------------|--------------------------|----------------------------------------------------------------------------------------------------|
| Projec            |                                                                                                    | Settings Pugins Vector Raster Database Web Help<br>L 🕐 🕸 🗩 🗩 🥬 🎵 🗭 🗭 🗛 🗛 🗓 🕅 🎜 🔍 🍭 🔻 🔛 🗸 😼 🗸 | 🖹 🗱 \Sigma 🖮 🗸 🌮 🗊 🖌 🛛 👔 |                                                                                                    |
| - /// -           |                                                                                                    | DB Manager 😑 🗐 😣                                                                             |                          |                                                                                                    |
| 9 90              | Layers Panel Databa                                                                                             | e <u>S</u> chema <u>T</u> able                                                               |                          | Layer Styling 🛛 🕅                                                                                                    |
| Va                | 🤕 🥼 💌 🔂                                                                                                    | 8 8                                                                                          |                          | V° QueryLayer_9 ‡                                                                                                    |
| 0                 | Vertication - Quertree                                                                                          | Info Table Preview 🖏 Query (gis) 🗱                                                           |                          | No labels 🛟 🚷                                                                                                    |
| Po                | □ • Qt ▶ 🔮 G<br>□ - Qt ▼ 紫 P                                                                                    | t 🖾 Saved query 🔶 Name Store Delete                                                          |                          | Label with                                                                                                    |
| <b>G</b>          | QL ▼ gi                                                                                                    | 1 SELECT gid, ST_Simplify( geom, 20 ) AS geom                                                |                          | abc tabc abc 🔘 🔾 🐗                                                                                                    |
| - 🕄               |                                                                                                    | 2 FROM cesta;                                                                                |                          | Text                                                                                                    |
|                   | QL                                                                                                    |                                                                                              |                          | Font Ubuntu                                                                                                    |
| (V) -             |                                                                                                    |                                                                                              | Pedravia                 | Studa Italia                                                                                                    |
| 9                 | 🗹 • zg                                                                                                    |                                                                                              | Istra V O O              |                                                                                                    |
| 10                | ce                                                                                                    |                                                                                              |                          |                                                                                                    |
| 9.90              |                                                                                                    | Execute (F5) 7 rows, 0.0 seconds Create a view                                               | ● ● ● Međimurje ●        | Size Ti,000                                                                                                    |
| V <sub>C0</sub> - | ► 🖾 V                                                                                                    | gid geom                                                                                     |                          | Points                                                                                                    |
|                   |                                                                                                    | 1 1 010500002                                                                                |                          | Cotor                                                                                                    |
|                   |                                                                                                    | 2 2 010500002                                                                                | Zagorie                  | Transparency                                                                                                    |
|                   |                                                                                                    | 3 3 010500002                                                                                | 000                      | Type case No change                                                                                                    |
|                   |                                                                                                    | 4 4 010500002                                                                                | • • Slavonija            | Spacing letter 0,0000                                                                                                    |
|                   |                                                                                                    | 5 5 010500002                                                                                |                          | word 0,0000                                                                                                    |
|                   |                                                                                                    | 🧭 Load as new layer                                                                          |                          | Blend mode Normal                                                                                                    |
|                   |                                                                                                    | Column(s) with unique values gid v Geometry column geom v Retrieve columns                   | Primaria                 | Apply label text substitutes                                                                                                    |
|                   |                                                                                                    | Layer name (prefix) Set filter                                                               |                          |                                                                                                    |
|                   |                                                                                                    | Avoid selecting by feature id                                                                |                          |                                                                                                    |
|                   | ((m)                                                                                                    |                                                                                              |                          |                                                                                                    |
| -                 |                                                                                                    |                                                                                              |                          |                                                                                                    |
|                   |                                                                                                    |                                                                                              |                          |                                                                                                    |
|                   |                                                                                                    |                                                                                              |                          |                                                                                                    |
|                   |                                                                                                    |                                                                                              |                          | (( <u> </u>                                                                                                    |
|                   | Designed Designed                                                                                               |                                                                                              |                          |                                                                                                    |
|                   | Browser Panel Lay                                                                                               | s ranet                                                                                      |                          | Constant of the second second se |
| -                 |                                                                                                    |                                                                                              | informatilea             |                                                                                                    |
|                   |                                                                                                    |                                                                                              | Informatike              | # 55                                                                                                    |
| _                 |                                                                                                    | Varazdin                                                                                     |                          |                                                                                                    |
|                   |                                                                                                    |                                                                                              |                          |                                                                                                    |

 Pojednostavljenje cesta na zrnatost 50 mjernih jedinica (ugasiti sloj cesta):

SELECT gid, ST\_Simplify( geom, 50 ) AS geom

FROM cesta;

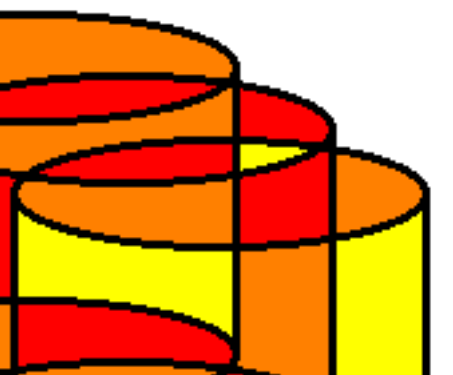

| Ø ₹ Ø<br> | avers Panel Database                   | DB Manager 🛛 🗇 🗐 🧭                                                         | Laver Styling  | 0                     |
|-----------|----------------------------------------|----------------------------------------------------------------------------|----------------|-----------------------|
|           | v da 💀 🔂 🖪                             | · ↓ ☆                                                                      | V QueryLayer 1 | 0 1                   |
|           |                                        |                                                                            | No labe        | ls 🔺 🚷                |
| 1         | 🖉 — QL 🕨 🌍 Geo                         | Info Table Preview & Query (gis)                                           | Labelwith      |                       |
|           | 🗌 $\circ$ QL $\vee$ $\frac{6}{2}$ Post | Saved query Crossed Store Delete                                           | (abc           |                       |
|           | □ — Qi ▼ 🤇                             | 1 SELECT gid, ST_Simplify(geom, 50) AS geom<br>2 FROM cesta:               | abc +ab < c    | abc 🖉 🔾 🐗             |
|           | O QL                                   |                                                                            | Text           |                       |
| 3         |                                        |                                                                            | Font           | Ubuntu                |
| •         | 🗆 📕 Qı                                 | Podravina                                                                  | Style          | Italic                |
|           | ○ Qu                                   | Istra o oo                                                                 |                |                       |
| 1         |                                        | ( ) Dalmacija                                                              | Size           | 11,0000               |
| •         | Spat                                   | Execute (F5)     7 rows, 0.0 seconds     Create a view         Clear     O |                | Points                |
|           | Virtu                                  | gid geom                                                                   | Color          |                       |
|           |                                        |                                                                            | Transparen     |                       |
|           |                                        | 2 2 010500002 Zagore                                                       | Type case      | Nachanaa              |
|           |                                        |                                                                            | Type case      | Into change           |
|           |                                        | 4 4 010500002<br>Slavonija                                                 | Spacing        | letter 0,0000         |
|           |                                        |                                                                            |                | word 0,0000           |
|           |                                        | ☑ Load as new layer                                                        | Blend mod      | e Normal              |
|           |                                        | Column(s) with unique values gid v Geometry column geom v Retrieve columns | Apply l        | abel text substitutes |
|           |                                        | Laver name (prefix)                                                        |                |                       |
|           |                                        | Avoid selecting by feature id                                              |                |                       |
|           | ((III))))                              |                                                                            |                |                       |
|           |                                        |                                                                            |                |                       |
|           |                                        |                                                                            |                |                       |
|           |                                        |                                                                            |                |                       |
|           |                                        |                                                                            |                |                       |
|           |                                        |                                                                            |                | )))                   |
|           | Browser Panel Layers                   | Panel                                                                      | 5 🛃 🗹          | Live update Apply     |

- Konveksno zatvaranje (engl. convex hull https://en.wikipedia.org/wiki/Convex\_hullnajmanji konveksni n-terokut takav da sadrži sve točke) - kompleksna prostorna agregacija skupova zgrada koje se nalaze u istom gradu - rezultat je najmanja moguća površina grada koja uključuje sve zgrade u tom gradu:

#### SELECT

```
ROW_NUMBER() over (order by a.naziv) as id,
a.naziv as grad,
ST_CONVEXHULL(ST_COLLECT(a.geom)) AS geom
FROM zgrada a
```

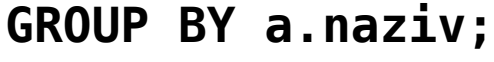

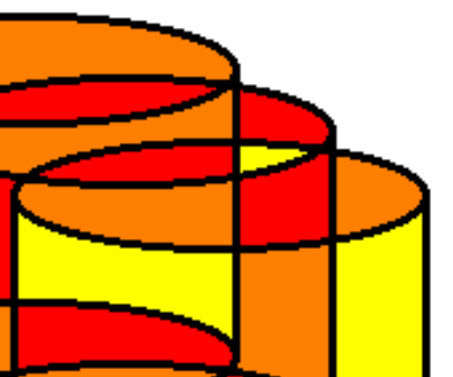

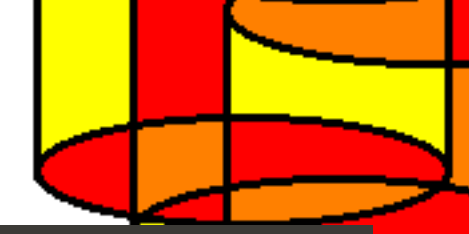

Project Edit View Layer Settings Plugins Vector Raster Database Web Help R **DB** Manager Database Schema Table Lavers Layer Styling ര Vo 2 3 3 3 QueryLayer\_11 🗹 📕 Qu Show labels for this layer Info Table Preview 💃 Query (gis) 🗱 QL 🕨 🍄 Geo Po abel with abc grad Οι 🔻 🐐 Post 🔤 Saved query \* Name Store Delete ¶. ▼ ais SELECT ROW NUMBER() over (order by a.naziv) as id, (P a.naziv as grad. Text ST CONVEXHULL(ST COLLECT(a.geom)) AS geom Q 0 FROM zgrada a Font Ubuntu 0 Qu GROUP BY a.naziv; Podravina Style Italic 9. Istro U 🖶 S 🖶 - • • V Dalmac Size 11,0000 Međimurie Execute (F5) 5 rows, 0.0 seconds Create a view Clear V 💰 Spat Points Ге Ге Virtu grad geom Color 1 1 Čakovec 010300002. Transparency 2 2 Osijek 010300002. No change 3 3 Rijeka 010300002 Type case letter 0.0000 4 4 Split 010300002. Spacing Slavoniia 5 5 Varaždin 010300002. word 0.0000 Blend mode Normal S Load as new layer Apply label text substitutes Retrieve 🗌 Column(s) with unique values 🛛 id 🚽 🐷 Geometry column 🛛 geom 🚽 columns Primorie Layer name (prefix) Set filter Avoid selecting by feature id Load now! Browser Panel Layers Panel Live update 🗘 📝 Render 🚳 EPSG:4326 🚥 Možemo uključiti Show labels for this layer i odabrati atribut grad (pod Layer Styling za sloj zadnjeg upita QueryLayer\_11)

#### Zadatak

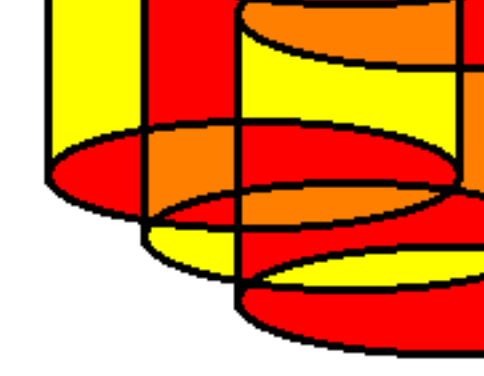

- Implementirajte sljedeće upite:
  - Upit koji vraća sve regije koje ne graniče s Istrom
  - Upit koji vraća sve ceste proširene za 5 mjernih jedinica
  - Upit koji vraća sve zgrade koje nisu u Zagorju ili Međimurju
- Za sve upite napravite sliku zaslona rezultata
- Napravite kopiju vaše baze podataka uz alat pg\_dump

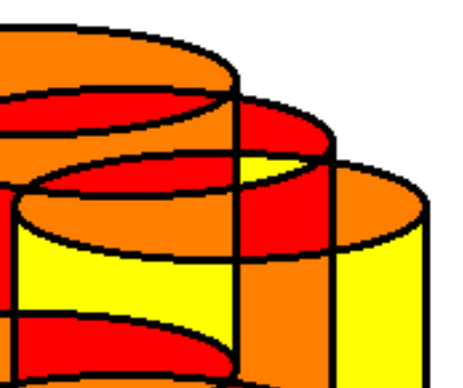